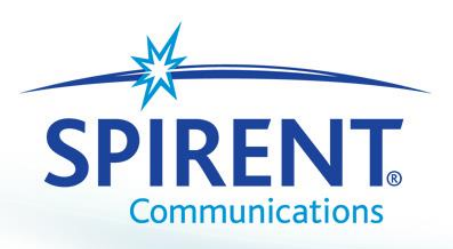

Acoustic Verification System (AVS)

CMU and Rohde & Schwarz CMW 500 Hardware User Manual

Spirent Communications 5280 Corporate Drive, Frederick, MD. 21703

Document Version: 3.0

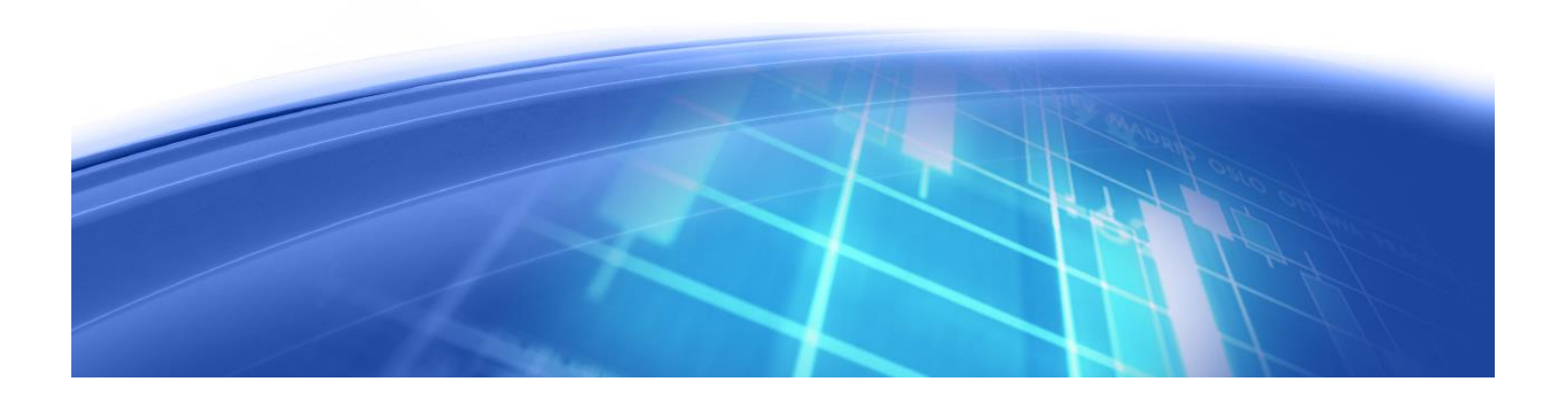

# Contents

| 1   |           | Introduction                                                                  | 4        |  |  |  |  |
|-----|-----------|-------------------------------------------------------------------------------|----------|--|--|--|--|
| 2   |           | Initial setup of CMU.                                                         | 4        |  |  |  |  |
|     | 2.:       | CDMA 2000 Signaling Configuration                                             | 10       |  |  |  |  |
| 3   |           | Preparing a device for testing                                                | 11       |  |  |  |  |
| Λ   |           | CDMA setup of the P&S CMU200                                                  |          |  |  |  |  |
| -   |           |                                                                               |          |  |  |  |  |
| 5   |           | VOLIE setup of the R&S CMW 500                                                | 17       |  |  |  |  |
|     | 5.        | Powering Up the Box                                                           | 17       |  |  |  |  |
|     | 5.        | 5.2 Configuring the Signal Generator                                          | 17       |  |  |  |  |
|     | 5.3       | 5.3 Setting Data Application Control (Appling the Main Configuration Options) |          |  |  |  |  |
| 6   |           | CMDA setup of the R&S CMW500                                                  |          |  |  |  |  |
|     |           |                                                                               |          |  |  |  |  |
| Fig | gui       | ure 2-1 - CMU Front Panel                                                     | 4        |  |  |  |  |
| Fig | gui       | ure 2-2 – Overview Screen                                                     | 5        |  |  |  |  |
| Fig | gui       | ure 2-3 – BS Signal Tab                                                       | 5        |  |  |  |  |
| Fig | gui       | ure 2-4 – Press Network Tab                                                   | 6        |  |  |  |  |
|     | gui       | ure 2-5 – Network Identity Tree                                               | /        |  |  |  |  |
| Fig | յա։<br>ՄԱ | re 2-0 – Kr Setting Tab                                                       | ہ<br>م   |  |  |  |  |
| Fig | gui       | Jre 2-8 – Connection Tab                                                      |          |  |  |  |  |
| Fig | gui       | ure 3-1 - Sticker Placement                                                   | 11       |  |  |  |  |
| Fig | gui       | ure 3-2 – AVS Sticker Placement                                               | 12       |  |  |  |  |
| Fig | gui       | ure 4-1 – Service Class                                                       |          |  |  |  |  |
| Fig | gui       | ure 4-2 - Sticker Placement                                                   |          |  |  |  |  |
| FIE | gui       | ure 4-3 – Device Registration                                                 | 14       |  |  |  |  |
| Fig | յա։<br>ՄԱ | re 4-5 - Fastening the Phone                                                  | 15       |  |  |  |  |
| Fig | gui       | ure 4-6 – CMU Screen                                                          |          |  |  |  |  |
| Fig | gui       | ure 5-1 - CMW 500 Front Panel View                                            | 17       |  |  |  |  |
| Fig | gui       | ure 5-2 – Generator Signaling Controller                                      | 18       |  |  |  |  |
| Fig | gui       | ure 5-3 – LTE Signaling 1                                                     |          |  |  |  |  |
| Fig | gui       | ure 5-4 – Measurement Controller                                              |          |  |  |  |  |
| Fl  | gui       | ure 5-5 – Opdate Measurements                                                 | 21<br>21 |  |  |  |  |
| Fig | յա։<br>ՄԱ | ure 5-7 - I TF Signaling 1                                                    | 21       |  |  |  |  |
| Fig | gui       | Jre 5-8 Data Application Measurement Overview Tab                             |          |  |  |  |  |
| Fig | gui       | ure 5-9 Connection Status                                                     | 24       |  |  |  |  |
| Fig | gui       | ure 5-9 Path                                                                  | 25       |  |  |  |  |
| Fig | gui       | ure 5-11 - Data Application Measurement Ping Tab                              | 26       |  |  |  |  |
| Fig | gui       | ure 5-12 - Data Application Measurement Ping Tab Configuration Option         | 27       |  |  |  |  |
| Fig | gui       | ure 5-13 - Data Application Measurement Ipert Tab                             |          |  |  |  |  |
| ۲IĘ | gui       | ure אונא אונא אונא אונא אונא אונא אונא אונ                                    | 29       |  |  |  |  |

| Figure 5-15 - Data Application Measurement Iperf Tab Configuration (part I)                  | 30 |
|----------------------------------------------------------------------------------------------|----|
| Figure 5-16 - Data Application Measurement Throughput Tab                                    | 31 |
| Figure 5-17 - Data Application Measurement Throughput Tab Configuration                      | 32 |
| Figure 5-18 Data Application Measurement DNS Req Tab                                         | 33 |
| Figure 5-19 Data Application Measurement DNS Req Tab Configuration                           | 34 |
| Figure 5-20 Data Application Measurement IP Logging                                          | 35 |
| Figure 5-21 Data Application Measurement IP Logging Tab Configuration                        | 36 |
| Figure 5-22 Data Application Measurement IP Analysis Tab                                     | 37 |
| Figure 5-23 Data Application Measurement IP Analysis Tab Configuration                       | 38 |
| Figure 5-24 Data Application Measurement Overview                                            | 39 |
| Figure 5-25 – IP Config                                                                      | 40 |
| Figure 5-26 - DNS                                                                            | 41 |
| Figure 5-27 FTP                                                                              | 42 |
| Figure 5-28 - HTTP                                                                           | 43 |
| Figure 5-29 - IMS                                                                            | 44 |
| Figure 5-30 –Configuring Voice Over IMS                                                      | 45 |
| Figure 5-31 – When the call begins the telephone symbol next to ringing will begin to rotate | 46 |
| Figure 6-1 –Generate Signaling Controler.                                                    | 47 |
| Figure 6-2 –Connection Status                                                                | 48 |
| Figure 2-9 – CDMA Configuration Screen 1                                                     | 49 |
| Figure 2-10 – CDMA Configuration Screen 2.                                                   | 50 |
| Figure 2-11 – CDMA Configuration Screen 3.                                                   | 51 |
| Figure 2-12 – CDMA Configuration Screen 4.                                                   | 52 |
| Figure 2-13 – CDMA Configuration Screen 5.                                                   | 53 |
| Figure 2-14 – CDMA Configuration Screen 6.                                                   | 54 |

## 1 Introduction

Spirent Communications AVS is a software and hardware system for use in measuring the end to end quality of mobile devices.

| Name          | Title           | E-Mail                    | Phone        |
|---------------|-----------------|---------------------------|--------------|
| Andrew Boyden | Product Manager | Andrew.boyden@spirent.com | 972-965-1707 |
|               |                 |                           |              |

| Version | Author        | Notes                       |
|---------|---------------|-----------------------------|
| 1.0     | Metrico       | Initial draft.              |
| 2.0     | Andrew Boyden |                             |
| 3.0     | Andrew Boyden | Addition of the R&S CMU 500 |

## 2 Initial setup of CMU.

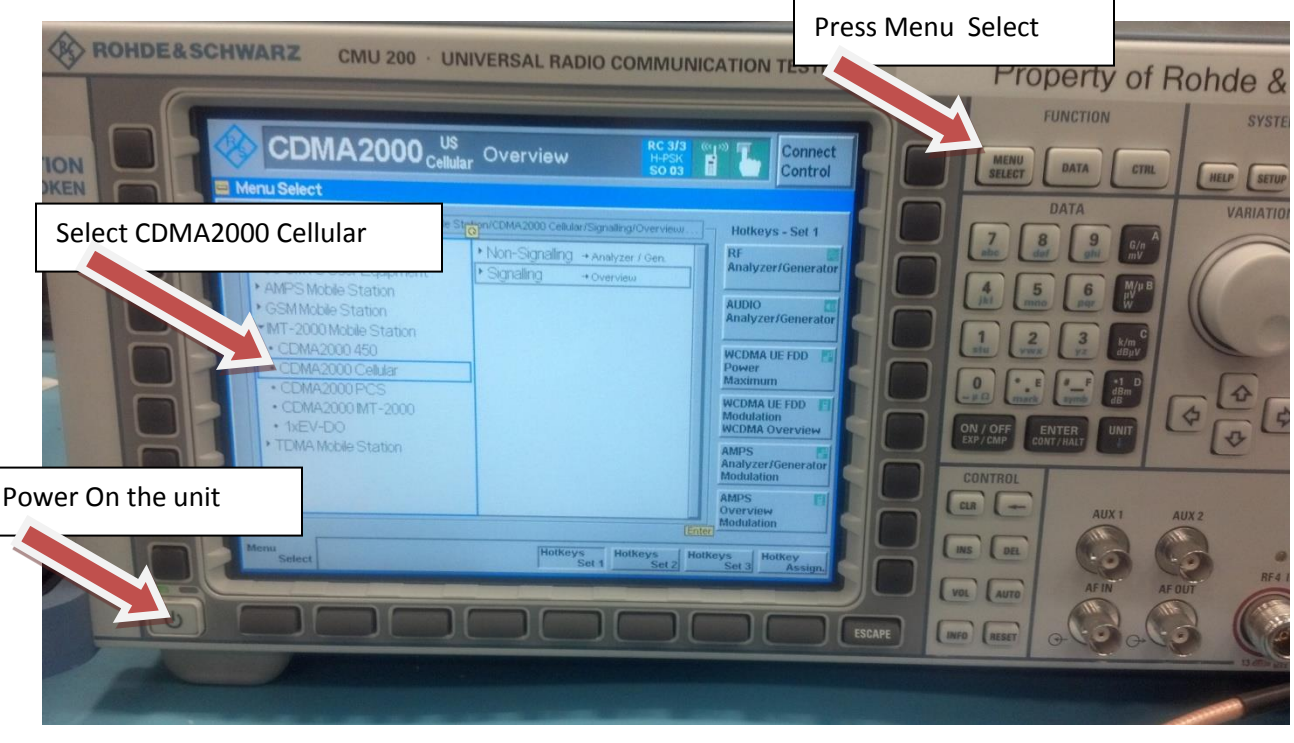

Figure 2-1 - CMU Front Panel

- 1. Turn on the CMU 200.
- 2. Press "Menu Select".
- 3. Expand IMT-2000 Mobile Station.
- 4. Select "CDMA2000 Cellular".
- 5. When done, press the "BS Signal" tab.

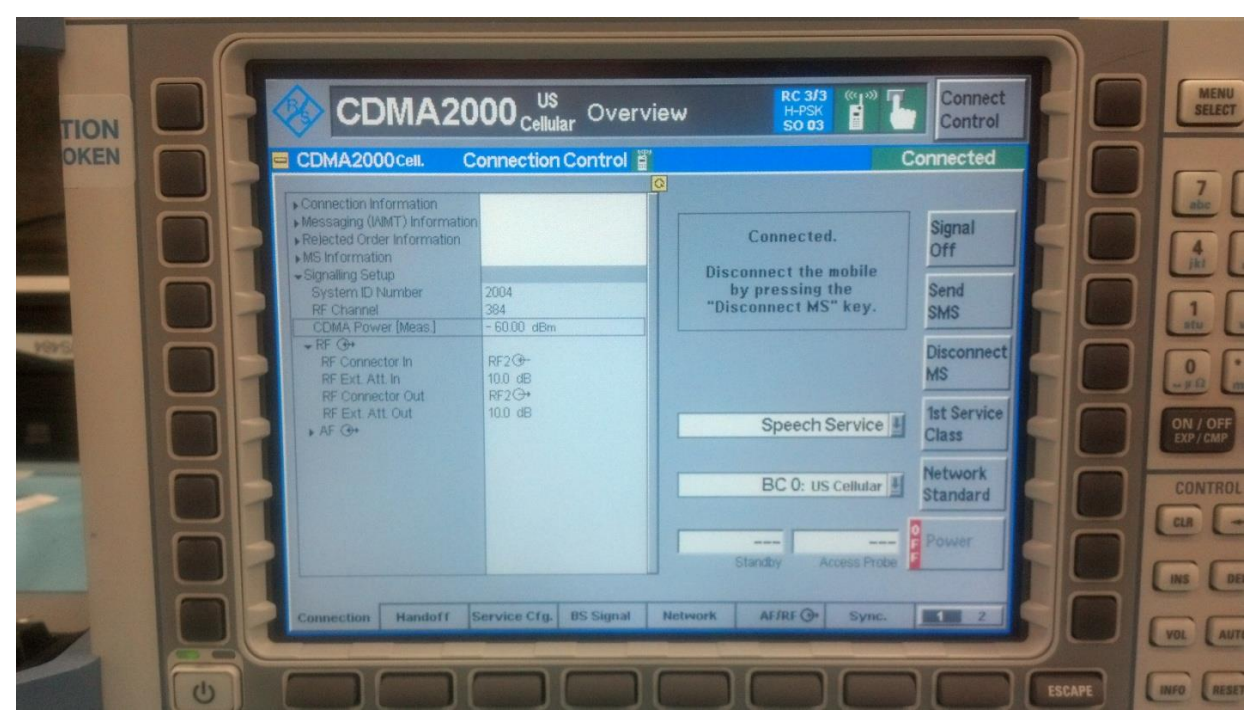

Figure 2-2 – Overview Screen

|    | CDMA2000 US<br>CDMA2000 Cellular O<br>CDMA2000 Cell. Connection Cont                                                                                                    | verview                                                                            | Co<br>H-PSK<br>So 03                                                                                   | nnect<br>ntrol<br>ted |
|----|----------------------------------------------------------------------------------------------------|------------------------------------------------------------------------------------|----------------------------------------------------------------------------------------------------|-----------------------|
| UI | Setup                                                                                                    | Default Se                                                                         | ittings                                                                                                |                       |
|    | <ul> <li>RF Settings</li> <li>RF Channel [BC0]</li> <li>RF Power</li> <li>CDMA Power [Meas]</li> <li>Select "BS Signal" tab</li> <li>OCNSL</li> <li>Imparments [Max</li> <li>Power Control</li> <li>FCH</li> <li>SCH</li> <li>PCH</li> </ul> | Channel Forward Link<br>384 881.5200 N<br>Signaling<br>- 55.00 dBm<br>On - 2.90 dB | Reverse Link<br>Hz 836.5200 MHz<br>Overview/Channel Quality<br>- 60.00 dBm<br>- 60.00 dBm<br>- 7.00 dB |                       |

Figure 2-3 – BS Signal Tab

- 6. Under "BS Signal" tab Set channel to 384.
- 7. Set CDMA Power to -55 dBm.

- 8. Set the rest of the parameters to match the previous picture..
- 9. When done press, "Network" tab button.

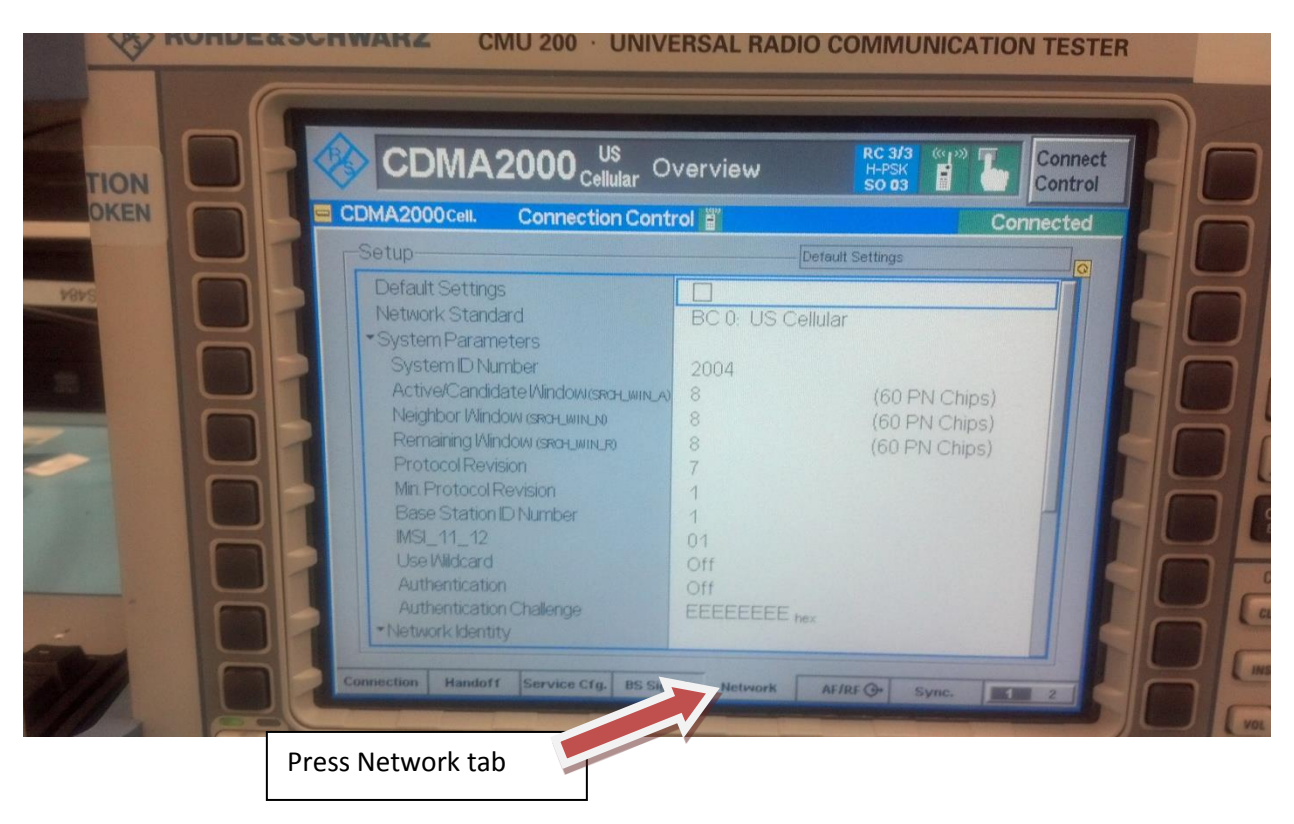

Figure 2-4 – Press Network Tab

- 10. Under the Network Tab expand the System Parameters tree.
- 11. Set System ID Number to 2004.
- 12. Set the rest of the parameters to match the picture above.
- 13. Expand the Network Identity tree.

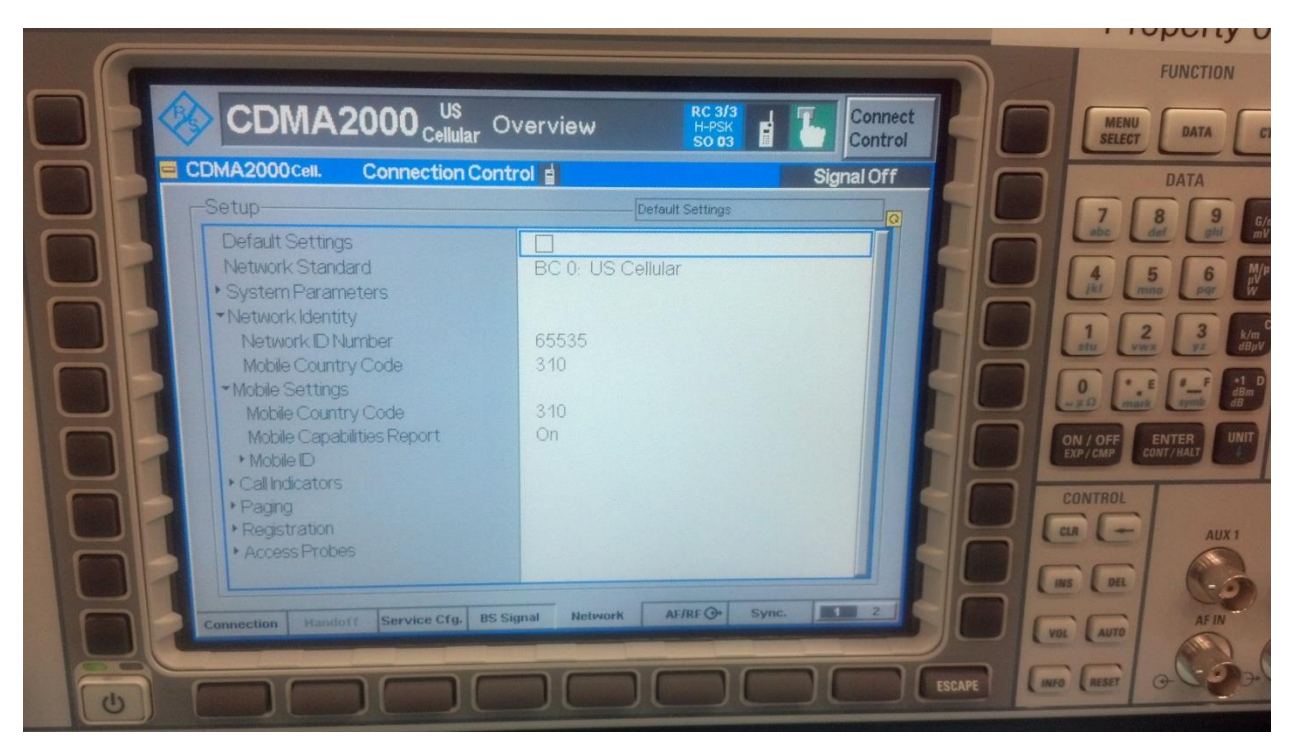

Figure 2-5 – Network Identity Tree

- 14. Under the Network Identity tree:
  - Set the Network ID Number to 65535.
  - Set the Mobile Country Code to 310.
  - Expand the Mobile Settings tree.
- 15. Under the Mobile Settings tree
  - Set the Mobile Country Code to 310.
  - Set the Mobile Compatibilities Report to On.
- 16. Move to AF/RF settings tab.

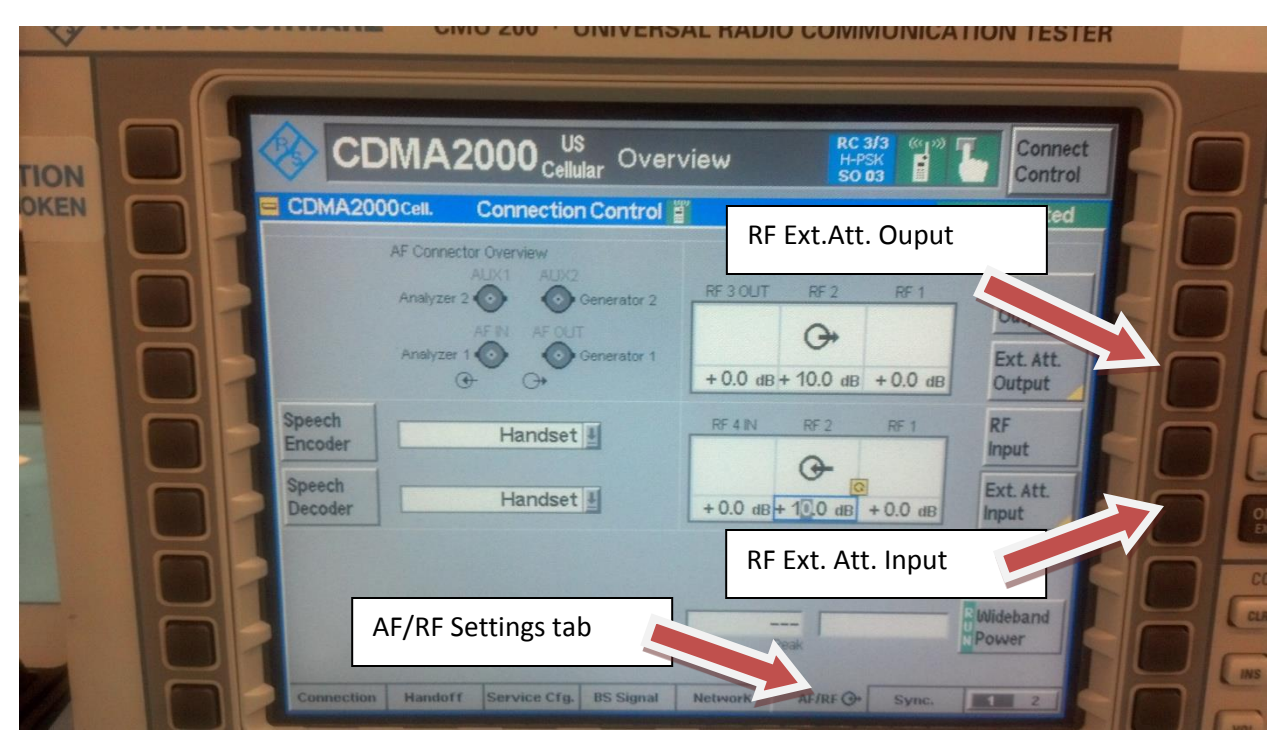

Figure 2-6 – RF Setting Tab

- 17. Set RF output to "RF 2".
- 18. Press the "Ext. Att. Output" button.
- 19. Set RF external attenuation output to +10.0 dB.
- 20. Press the "Ext. Att. Output" button.
- 21. Set RF external attenuation input to +10.0 dB.
- 22. Set Speech Encoder to Handset.
- 23. Set Speech Decoder to Handset.
- 24. Move on to the "Service Cfg." settings tab.

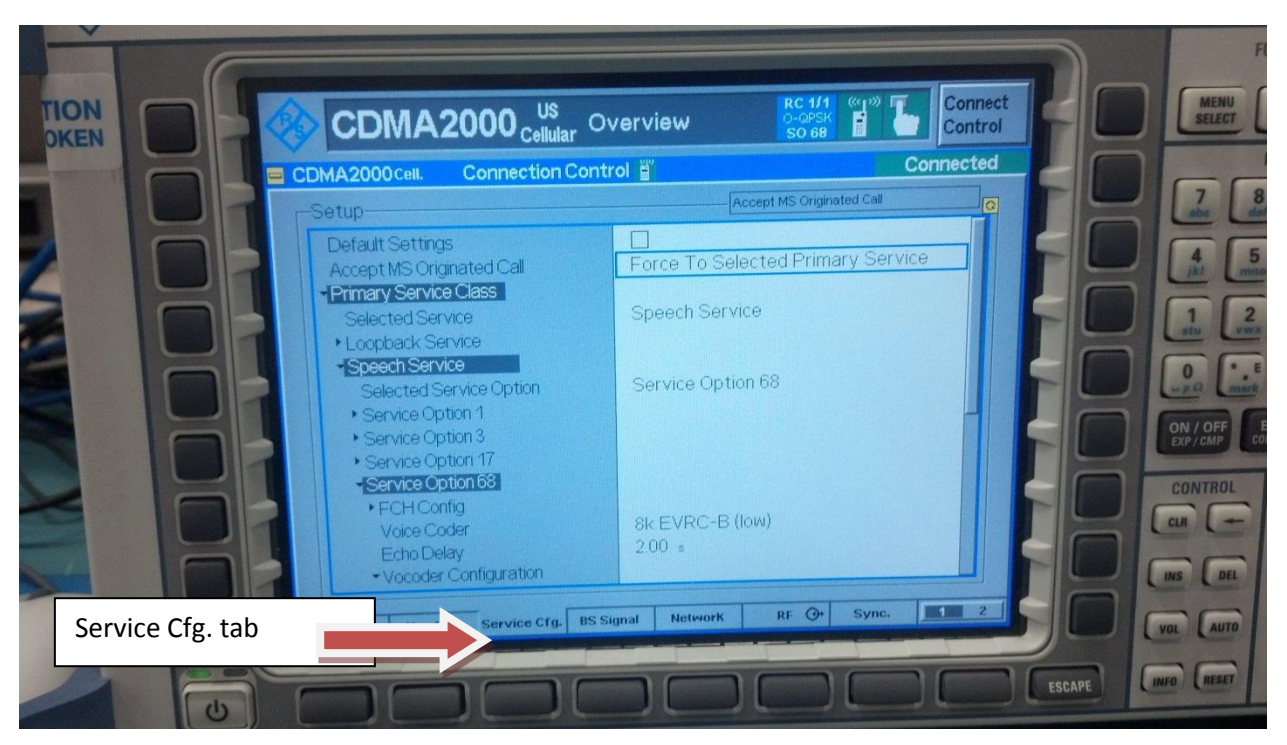

Figure 2-7 – Service Configuration Tab

- 25. Always enable R/C3/3.
- 26. Expand the Primary Service Class tree.
- 27. Expand Service Option 68 tree.
- 28. Set the Voice Coder to "8k EVRC-B (low)".

**WARNING:** if Voice Coder option is non-changeable and says "Echo", the CMU you are using does NOT support 8k EVRC-B voice coding and can NOT be used with AVS. Please contact R&S or obtain a CMU that supports this feature.

- 29. Expand the Vocoder Configuration tree.
  - Set the Average Encoding Rate to 6.6 kbps.
  - Click "Execute" on the Initialize Vocoder if necessary.
- 30. Set the "Selected Service Option" to Service Option 68.
- 31. Select "Accept MS Originated Call". Set it to "Force To Selected Primary Service".
- 32. Move on to the "Connections" tab.

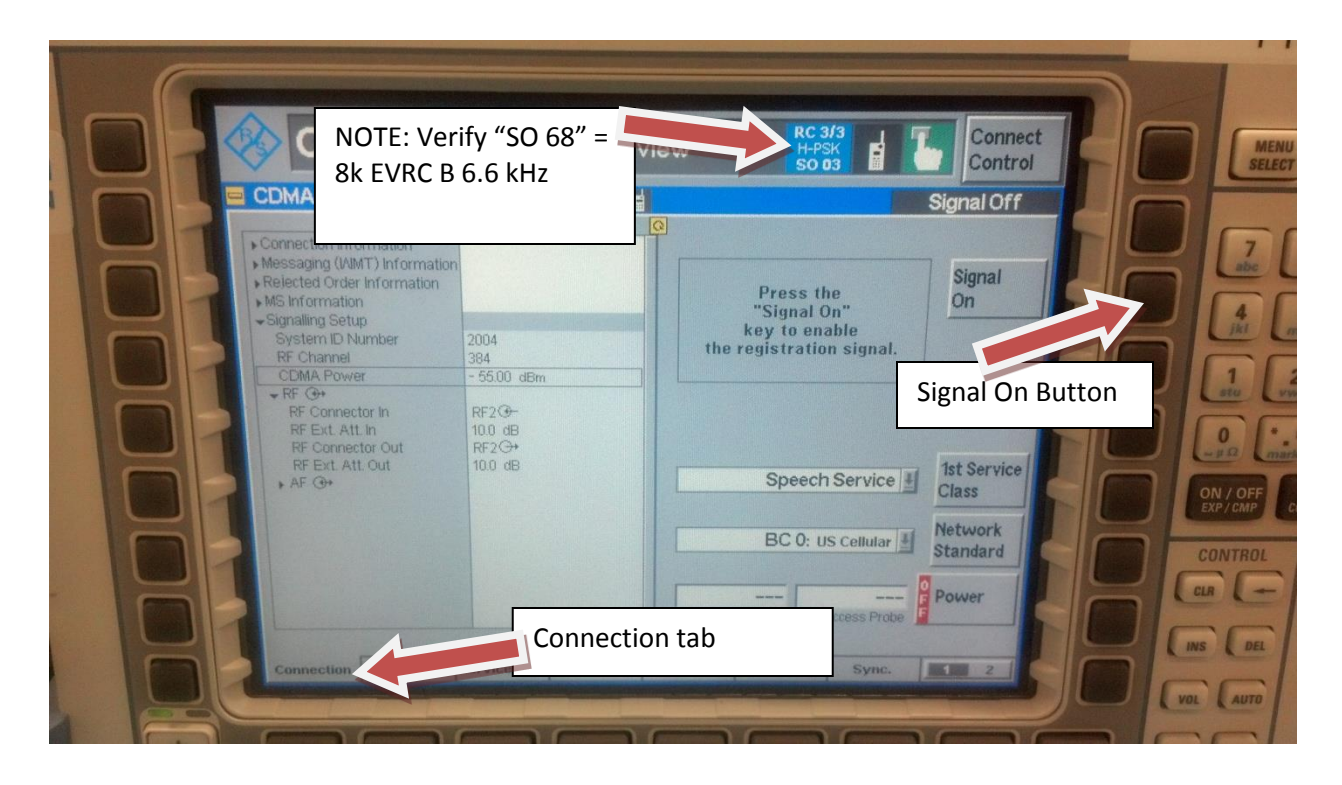

Figure 2-8 – Connection Tab

2.1 CDMA 2000 Signaling Configuration

# 3 Preparing a device for testing

1. Insert the special Verizon test SIM card.

**Note:** This card will force the device to only register to the CMU-200 network emulator (instead of a live base station)

2. Place the provided "AVS Alignment Sticker" on the phone in the following images.

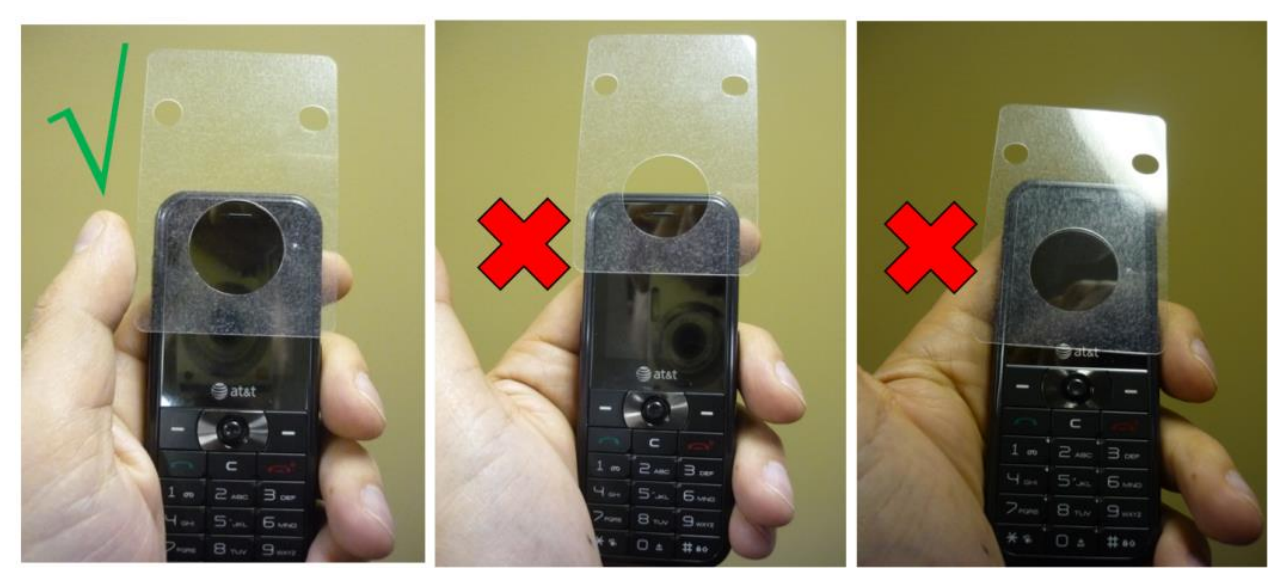

Figure 3-1 - Sticker Placement

**WARNING**: Verify that the large hole on the alignment sticker completely covers the handset's earpiece and that none of the handset's earpiece is obstructed.

More examples of the proper way to place the "AVS Alignment Sticker" on the phone:

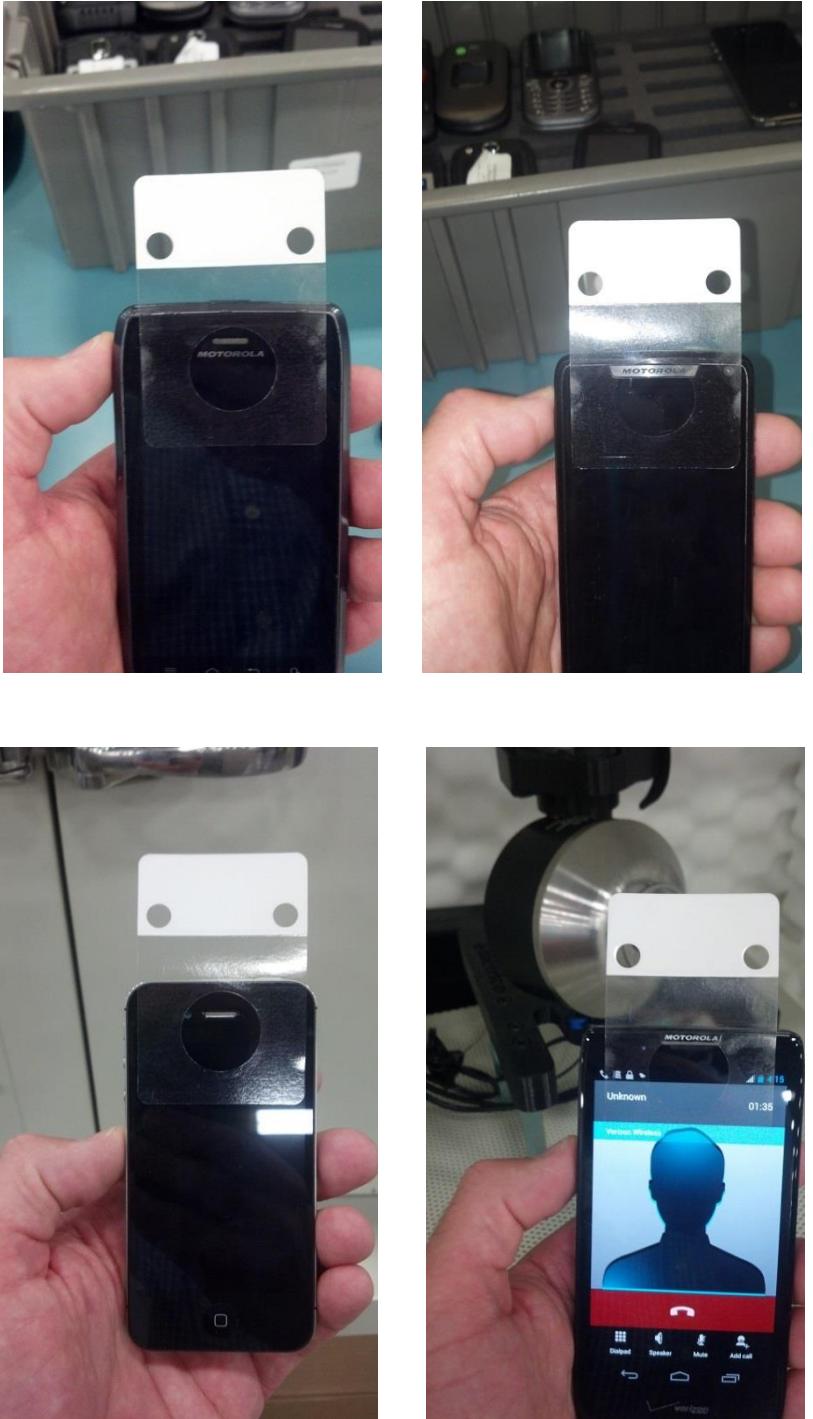

Figure 3-2 – AVS Sticker Placement

**Note:** The large hole on the alignment sticker completely covers the handset's earpiece and that none of the handset's earpiece is obstructed.

Warning: Ensure the device is set to maximum volume.

# 4 CDMA setup of the R&S CMU200

- 1. Place the device inside the AVS chamber.
- 2. Close the chamber door.
- 3. Verify that "Signal On" is the current status. Signal On will appear in the top right corner of the screen.
- 4. Verify that you are using Service Option 68. This can be done by looking at the top of the CMU screen "SO 68" = 8k EVRC B.
- 5. If the CODEC you wish to test is not shown above, please return to the "Service Cfg." Tab and follow the instructions that are pertinent to the CODEC you wish to test.

|                                                                                                    | IA2000 US<br>Celular Overv<br>et. Connection Control g                                                                                                    |                                | Connect<br>Control<br>Registered                            |  |
|----------------------------------------------------------------------------------------------------|----------------------------------------------------------------------------------------------------|--------------------------------|-------------------------------------------------------------|--|
| Contraction entrance     Determined terror pro-     Determined terror period     Contraction Entrance     POH     Contraction Entrance     POH     Contraction Entrance     POH     Contraction Entrance     POH     Contraction Entrance     POH     Contraction Entrance     POH     Contraction Entrance     POH     Contraction Entrance     POH     Poh     Poh | Setter<br>Re Options<br>Setter<br>Costors<br>S Covity<br>Captors<br>Captors<br>Capt | Verify device is<br>Registered | Signal<br>Off<br>Unregister<br>Connect<br>MS<br>Int Service |  |
| - Norming Lobas<br>Content Only<br>Normal Content Only<br>Normal Content<br>Only Normal<br>Strength                                                                                                    | Make sure "1 <sup>st</sup><br>Service Class" is<br>"Speech Service"                                                                                                    | BCO IN CORRECT OF              | Power                                                       |  |

Figure 4-1 – Service Class

6. Verify "1<sup>st</sup> Service Class" is set to "Speech Service".

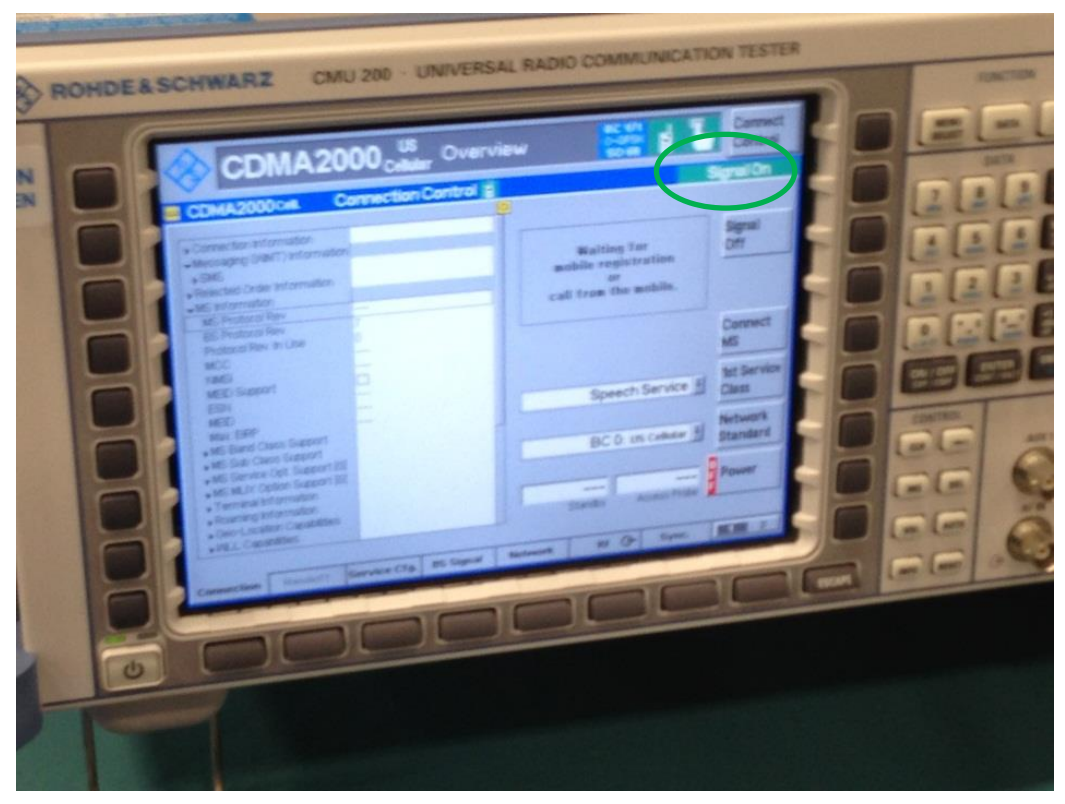

Figure 4-2 - Sticker Placement

- 7. Wait for the CMU to "register" the phone.
- 8. **REGISTERED** will appear in the top right corner of the screen.

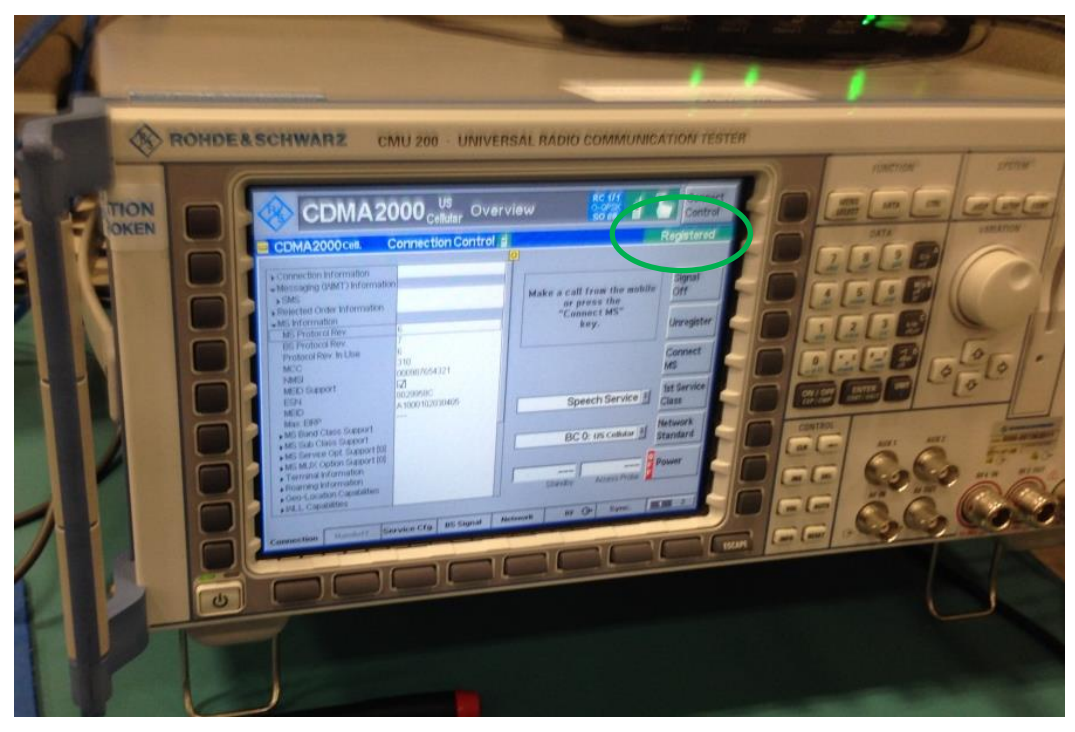

Figure 4-3 – Device Registration

- 9. When the device is registered, establish a call between the simulator and the UE.
- 10. Press the "Connect MS" button on the CMU. This will instruct the CMU to call the device under test. Within several seconds, the mobile will start to ring.
- 11. Open the AVS chamber.
- 12. Answer the call on the device.
- 13. Adjust the handset earpiece volume to maximum volume.

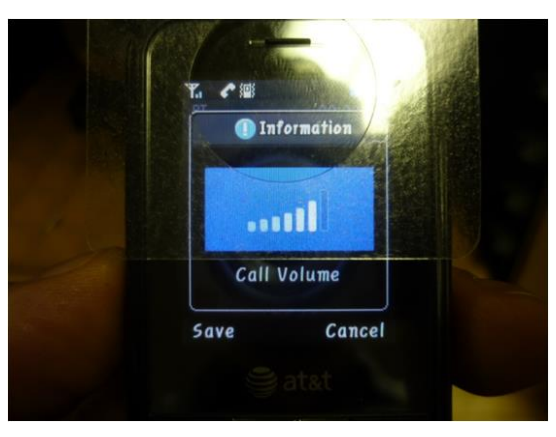

Figure 4-4 - Handset Volume Adjustment

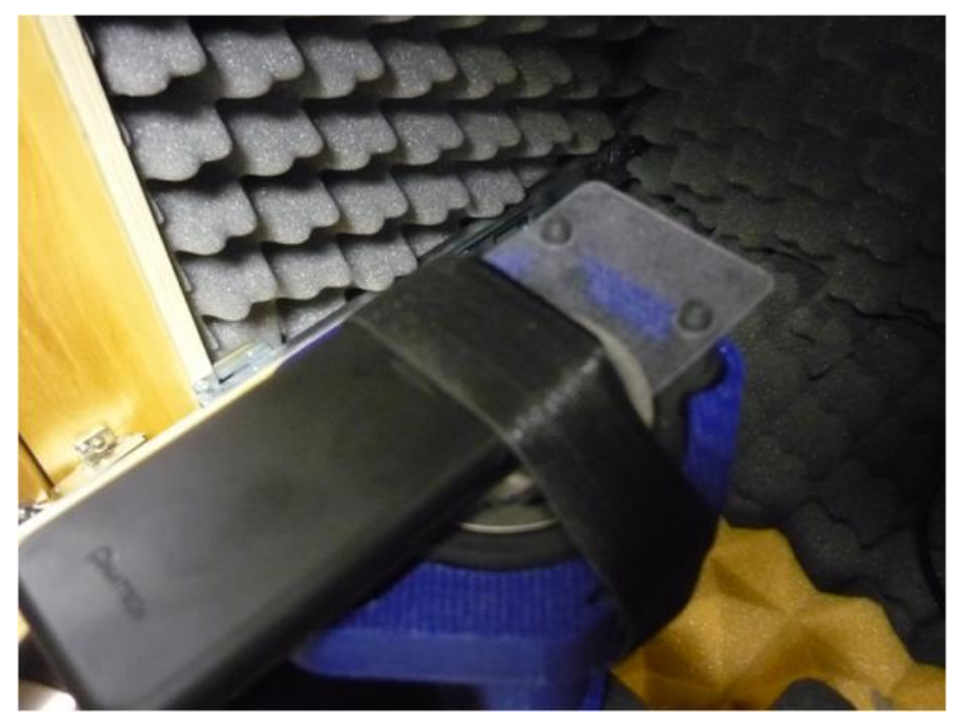

Figure 4-5 - Fastening the Phone

14. Place the device onto the AVS alignment pins using the alignment sticker on the device.

Note: The device's screen should be facedown.

15. The CMU screen will now look like the following screen.

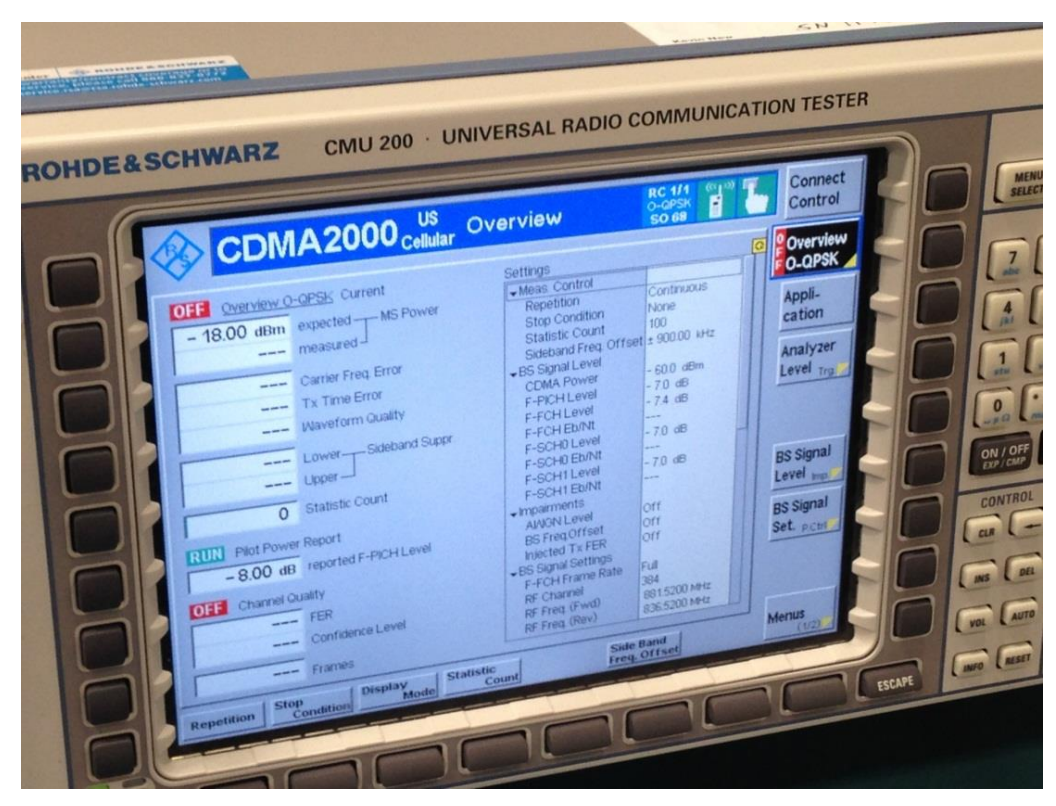

Figure 4-6 – CMU Screen

- 16. Turn on Q-QPSK..
- 17. Close the chamber door.

You are ready to execute an AVS test.

# 5 VoLTE setup of the R&S CMW 500

## 5.1 Powering Up the Box

Perform the following steps to establish the initial configuration of your Rhodes and Schwarz CMW500 unit.

1. Press the power button on the front panel as shown in the following image.

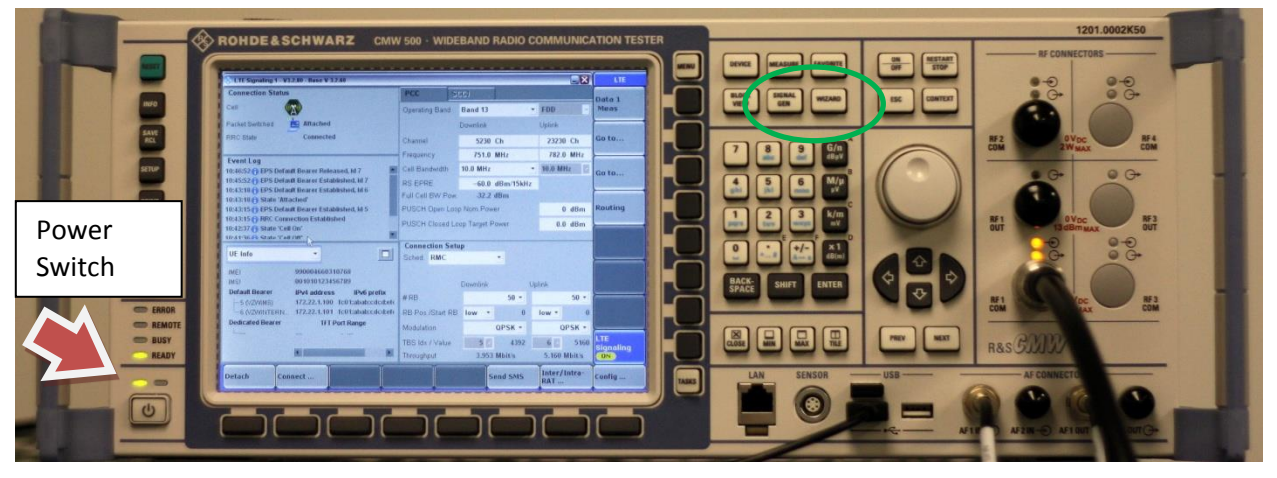

Figure 5-1 - CMW 500 Front Panel View

- 2. On the box, perform the following steps.
- 3. Click the power button. Wait for the system to cycle up. A splash screen displays prompting you to configure either measurements or the signal generator. Spirent Technologies recommends you configure the signal generator first.

## 5.2 Configuring the Signal Generator

1. Press the signal generator key (shown in the green circle) on the front panel and a screen like the following appears.

| Senerator/Signaling Controller                      |               | 8     | Gen Ctrl |
|-----------------------------------------------------|---------------|-------|----------|
|                                                     | Taskbar entry | State |          |
| ≈ CDMA2000                                          |               |       |          |
| Generator                                           |               | OFF   |          |
| Signaling                                           |               | OFF   |          |
| 🔊 General Purpose RF                                |               |       |          |
| -Generator 1                                        |               | OFF   |          |
| Generator 2                                         |               | OFF   | ┝────┥   |
| i≈ GSM                                              |               |       |          |
| Generator                                           |               | OFF   |          |
| Signaling                                           |               | OFF   | $\vdash$ |
| ∞ WCDMA FDD UE                                      |               |       |          |
| Generator                                           |               | OFF   |          |
| Signaling 1                                         |               | OFF   |          |
| · Signaling 2                                       |               | OFF   |          |
| ≈ 1xEV-DO                                           | _             | _     |          |
| <sup>i</sup> Signaling                              |               | OFF   |          |
| Bluetooth                                           |               | _     |          |
| -Signaling 1                                        |               | OFF   |          |
| Signaling 2                                         |               | OFF   |          |
| l ≈LTE                                              | _             | _     |          |
| Signaling 1                                         |               |       |          |
| Signaling 2                                         |               | OFF   |          |
| Protocol lest                                       | _             |       |          |
| Signaling                                           |               | •     |          |
|                                                     |               |       |          |
|                                                     |               |       |          |
| Audio 1 Data 1 LIE 1<br>Measurem & Meas & Signaling | 6             |       |          |
|                                                     |               |       |          |

Figure 5-2 – Generator Signaling Controller

2. Set the LTE Signaling 1option to On (**checked**). At the bottom of the screen click the LTE 1 Signaling option and a screen like the following appears.

| 🚯 LTE Signaling 1 - V3.2.80 - Base V 3.2.60                 |                   |                 |              | LTE              |
|-------------------------------------------------------------|-------------------|-----------------|--------------|------------------|
| Connection Status                                           | PCC S             | CCI             |              | Data 1           |
| Cell 🕎                                                      | Operating Band    | Band 1 🚽        | FDD 👻        | Meas             |
| Packet Switched 🔼 ON                                        |                   | Downlink        | Uplink       |                  |
| RRC State Idle                                              | Channel           | 300 Ch          | 18300 Ch     | Go to            |
| -                                                           | Frequency         | 2140.0 MHz      | 1950.0 MHz   |                  |
| Lvent Log<br>16:57:56 A State 'Cell On'                     | Cell Bandwidth    | 10.0 MHz 🔹      | 10.0 MHz     | Cata             |
| 16:52:31 🕦 State 'Cell Off'                                 | RS EPRE           | –85.0 dBm/15kHz |              | GU (U            |
| 16:52:31 State 'Cell On'<br>16:52:08 Signaling Unit Startup | Full Cell BW Pow. | -57.2 dBm       |              |                  |
| 16:52:08 Data end to end enabled                            | PUSCH Open Loo    | p Nom.Power     | −20 dBm      | Routing          |
| 16:52:07 () Starting Data Application Unit                  | PUSCH Closed Lo   | op Target Power | –20.0 dBm    |                  |
| 10.43.17 TE Signaling 3.2.60.23                             | •                 |                 |              |                  |
| UE Info                                                     | Connection Set    | пр              |              |                  |
|                                                             | Sched. RMC        | <b>_</b>        |              |                  |
| IMEI                                                        |                   | 5 FL 11         | P. 1         |                  |
| Default Bearer IPv4 address IPv6 prefix                     |                   | Downlink Up     | link         |                  |
| ·····                                                       | #RB               | <u>−</u> 0C     | 50 🕈         |                  |
| Dedicated Bearer TFT Port Range                             | RB Pos./Start RB  | low 🝷 0         | low - 0      |                  |
|                                                             | Modulation        | QPSK 🔻          | QPSK 🔻       |                  |
|                                                             | TBS Idx / Value   | 5 4392          | 6 🔽 5160     | LTE<br>Signaling |
|                                                             | Throughput        | 3.953 Mbit/s    | 5.160 Mbit/s | Run              |
|                                                             |                   |                 |              | Config           |

Figure 5-3 – LTE Signaling 1

- Verify that the information on your screen matches exactly what is presented on this screen. Downlink Channel: 5230 Uplink: 2320 Cell Bandwidth: 10.0 MHz RS EPRE: -60.0 dBM 15kHz PUSCH Open Loop Nom power: 0 dBm PUSCH Closed Loop Target Power: 0.0 dBm Sched: RMS #RB Downlink: 50 #RB Uplink: 50 RB Pos/Start RB Downlink: low RB Pos/Start RB Uplink: low Modulation Uplink: OPSK Modulation Downlink: OPSK
- 4. When you are satisfied that all the information is exact, press the measurement button on the front panel of the unit and a screen like the following appears.

| 🚸 Measurement Controller      |               | S                            | Meas Ctrl |
|-------------------------------|---------------|------------------------------|-----------|
|                               | Taskbar entry | State                        |           |
| ⊕ 1xEV-D0                     |               |                              |           |
| TX Measurement                |               |                              |           |
| RX Measurement                |               |                              | >         |
| 🕁 Audio                       |               |                              |           |
| Measurements 1                |               |                              |           |
| Measurements 2                |               |                              | <u>}</u>  |
| 4- Bluetooth                  |               |                              |           |
| Multi Evaluation              |               | OFF                          |           |
|                               |               |                              | ≻         |
| RX Measurement 2              |               |                              |           |
| G CDMA2000                    | _             |                              |           |
| TX Measurement                |               |                              | <u> </u>  |
| ······RX Measurement          |               |                              |           |
| ч <del>о</del> Data Appi.     |               |                              |           |
| Measurement 1                 |               | Selected RAN LTE Signaling 1 | <u> </u>  |
| Measurement 2                 |               | Selected RAN no selection    |           |
| 🕁 FM Stereo Radio             |               |                              |           |
| Measurement                   |               | OFF                          |           |
| 🕀 General Purpose RF          |               |                              |           |
| Measurements                  |               |                              |           |
| ⊕ GSM                         |               |                              |           |
|                               | -             |                              |           |
| DV M                          |               |                              |           |
|                               |               |                              |           |
| Audio 1 Data 1 LTE 1          |               |                              |           |
| Measurem 🤀 Meas 🛛 🔂 Signaling | 6             |                              |           |

Figure 5-4 – Measurement Controller

- 5. Check the Data Appl, Measurement 1 option.
- 6. Select Audio Measurement 1 and the following screen displays.

| 🚸 Audio Measureme    | nt 1 - V3.2.30         |                                         | Audio    |
|----------------------|------------------------|-----------------------------------------|----------|
| Scenario External A  | Analog Speech Analysis | AF IN Encoder                           | Sneech   |
| Speech Analysis      | ]                      |                                         | Analysis |
| Signaling:           | No Connection          | Connector: AF                           | 1        |
| Input Level Full-Sca | le (Peak): 1.573 ∨     | Output Level Full-Scale (Peak): 1.573 ∨ |          |
| High Pass Filter:    | 6 Hz                   |                                         |          |
|                      |                        |                                         |          |
|                      |                        |                                         |          |
|                      |                        |                                         |          |
|                      |                        |                                         |          |
|                      |                        |                                         |          |
|                      |                        |                                         |          |
| Input<br>Level Lev   | itput<br>vel           | High Pass                               | Config   |

Figure 5-5 – Update Measurements

7. From this screen use the Scenario drop down option to select External Analog Speech Analysis and select External Analog Speech Analysis..

| Scenario | External Analog Speech Analysis 🔻 |
|----------|-----------------------------------|
|          | Audio Measurement and Generator   |
| Speech   | External Analog Speech Analysis   |
|          | External Digital Speech Analysis  |
| Signalin | Microphone- and Speakertest       |

Figure 5-6 - Scenario

8. Verify that all the set values match what appears in this screen.

Signaling: No Connection Input Level Full-Scale (Peak): 1.573V High Pass Filter: 6 Hz Connector: Af-1 Output Level Full-Scale (Peak): 1.573 V

9. Click LTE **Signaling 1** and the following screen displays.

| 🚸 LTE Signaling 1 - V3.2.80 - Base V 3.2.60                                                |                 |                   |           |        |           |
|--------------------------------------------------------------------------------------------|-----------------|-------------------|-----------|--------|-----------|
| Connection Status                                                                          | PCC             | scci              |           |        | Data 1    |
| Cell                                                                                       | Operating Band  | Band 13           | ▼ FDD     | -      | Meas      |
| Packet Switched Attached                                                                   |                 | Downlink          | Uplink    |        |           |
| RRC State Connected                                                                        | Channel         | 5230 Ch           | 23230     | Ch     | Go to     |
| <b>F</b>                                                                                   | Frequency       | 751.0 MHz         | 782.0     | MHz    |           |
| Event Log<br>14:59:44 C EPS Detaur Bearer Established, Id 5                                | Cell Bandwidth  | 10.0 MHz          | ▼ 10.0 MH | Iz 🔽   | Goto      |
| 14:59:43 RRC Connection Established<br>14:57:12 State 'Cell On'                            | RS EPRE         | -60.0 dBm/1       | 5kHz      |        | 00 10     |
| 14:57:11 RRC Connection Released                                                           | Full Cell BW Po | w32.2 dBm         |           |        |           |
| 14:57:11 () Signaling Failure<br>14:57:11 () State 'Attached'                              | PUSCH Open Lo   | oop Nom.Power     | 0         | dBm    | Routing   |
| 14:57:10 () EPS Default Bearer Established, ld 5                                           | PUSCH Closed    | Loop Target Power | 0.0       | dBm    |           |
| 14:57:10 🕇 RRC Connection Established                                                      |                 |                   |           |        |           |
| UE Info 👻 🗖                                                                                | Connection Se   | etup<br>-         |           |        |           |
| 000004544257425                                                                            | Sched. KMC      | <u> </u>          |           |        |           |
| IMSI 001010123456789                                                                       |                 | Downlink          | Uplink    |        |           |
| Default Bearer IPv4 address IPv6 prefix                                                    | #RB             | 50                |           | 50 -   |           |
| 5 (VZWINTERN 1/2.22.1.100 fc01:abab:cdcd:ef€<br>6 (VZWIMS) 172.22.1.101 fc01:abab:cdcd:ef€ | RB Pos./Start R | B low -           | 0 low -   | 0      |           |
| Dedicated Bearer TFT Port Range                                                            | Modulation      | OPSK              | · · · ·   | PSK +  |           |
|                                                                                            | TBS Idv / Value | 5 4               | 202 6     | 5160   | LTE       |
| K                                                                                          | Throughput      | 3.953 Mbit/s      | 5.160     | /bit/s | Signaling |
|                                                                                            | moognpor        | 01000 110100      | 0.1001    | 1.100  |           |
| Audio 1 Data 1 LTE 1<br>Measurem & Meas & Signaling 1                                      |                 |                   |           |        |           |

Figure 5-7 - LTE Signaling 1

10. Enter all the values shown in this screen into your system.

Operating Band: Band 13 Channel Downlink: 5230 Ch Channel uplink: 2320 Ch Frequency Uplink: 751.0 MHz Frequency Downlink 782.0 MHz Cell Bandwidth: 10. MHz RS EPRE: -60.0 dBm 15 kHz PUSCH Open Loop Nom Power: 0 dBm PUSCH Closed loop Target Power: 0.0 dBm Sched: RMC #RB Downlink: 50 #RB Uplink: 50 RB Pos./Start RB uplink: low RB Pos./Start RB downlink: low Modulation uplink: QPSK Modulation downlink: QPSK

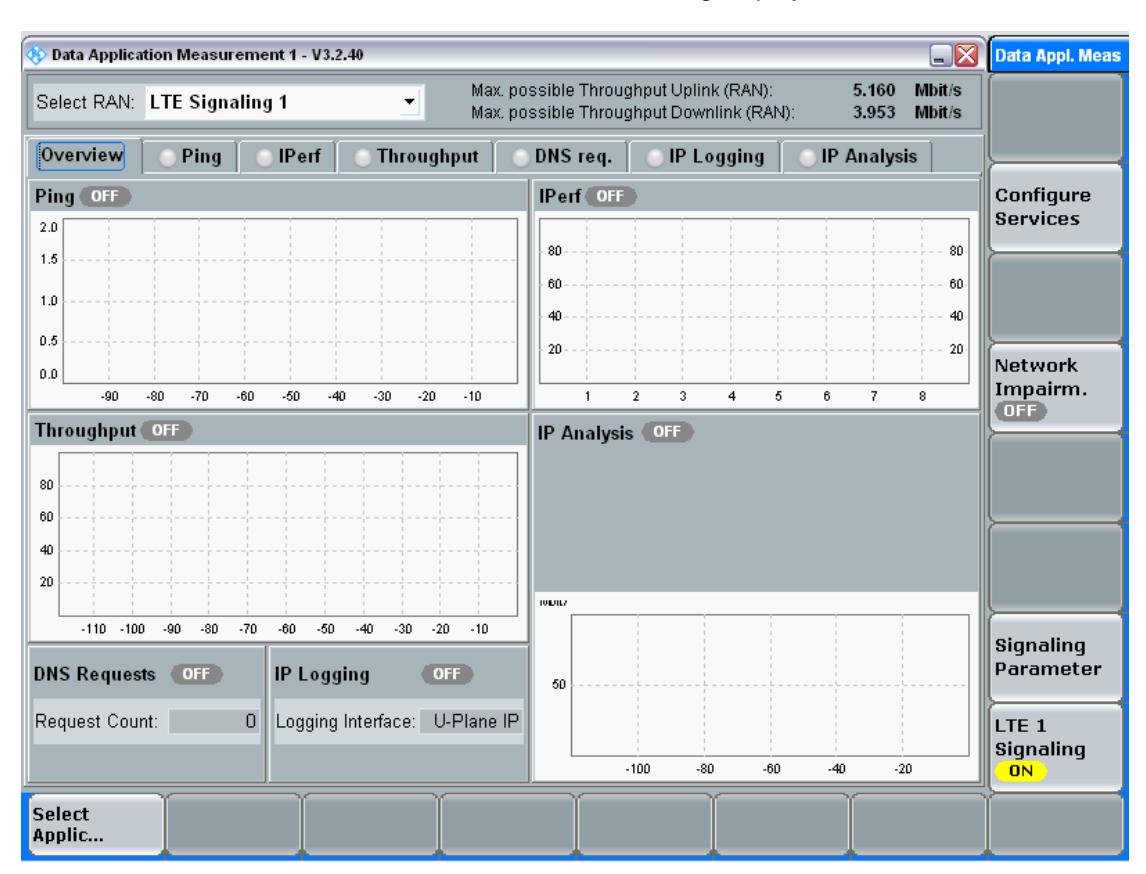

11. Select Data 1 Meas and a screen like the following displays.

Figure 5-8 Data Application Measurement Overview Tab

- 12. Enter all the values shown in this screen into your system.
- 13. Enable speech codec can only be turned on or off if the LTE Signal is in the OFF mode.
- 14. To enable speech code, open the connection status window.

| 🚸 LTE Signaling 1 - V3.2.80 - Base V 3.2.60 📃 🔀                                                                                                    |                 |                                                                                                    |              |                  |  |  |  |  |  |  |  |  |
|----------------------------------------------------------------------------------------------------|-----------------|----------------------------------------------------------------------------------------------------|--------------|------------------|--|--|--|--|--|--|--|--|
| Connection Status                                                                                                    | PCC             | soci                                                                                                    |              | Data 1           |  |  |  |  |  |  |  |  |
| Cell 🔀                                                                                                    | Operating Band  | Band 13                                                                                                    | FDD 🔻        | Meas             |  |  |  |  |  |  |  |  |
| Packet Switched 📃 OFF                                                                                                    |                 | Downlink                                                                                                    | Uplink       |                  |  |  |  |  |  |  |  |  |
| RRC State Idle                                                                                                    | Channel         | 5230 Ch                                                                                                    | 23230 Ch     | Go to            |  |  |  |  |  |  |  |  |
|                                                                                                    | Frequency       | 751.0 MHz                                                                                                    | 782.0 MHz    | <u> </u>         |  |  |  |  |  |  |  |  |
| 16:14:10 () LTE Signaling 3.2.80.23                                                                                                    | Cell Bandwidth  | 10.0 MHz                                                                                                    | 10.0 MHz     | Goto             |  |  |  |  |  |  |  |  |
|                                                                                                    | RS EPRE         | -60.0 dBm/15kHz                                                                                                 |              |                  |  |  |  |  |  |  |  |  |
|                                                                                                    | Full Cell BW Po | w32.2 dBm                                                                                                    |              |                  |  |  |  |  |  |  |  |  |
|                                                                                                    | PUSCH Open L    | oop Nom.Power                                                                                                   | 0 dBm        | Routing          |  |  |  |  |  |  |  |  |
|                                                                                                    | PUSCH Closed    | Loop Target Power                                                                                               | 0.0 dBm      |                  |  |  |  |  |  |  |  |  |
|                                                                                                    | Connection S    | atun                                                                                                    |              |                  |  |  |  |  |  |  |  |  |
| UE Info 🔫                                                                                                    | Sched. RMC      | *                                                                                                    |              | <u></u>          |  |  |  |  |  |  |  |  |
| IMEI                                                                                                    |                 |                                                                                                    |              |                  |  |  |  |  |  |  |  |  |
| IMSI                                                                                                    |                 | Downlink U                                                                                                    | lplink       |                  |  |  |  |  |  |  |  |  |
| Length Length Le | #RB             | 50 👻                                                                                                    | 50 👻         | <u>}</u>         |  |  |  |  |  |  |  |  |
| Dedicated Bearer TFT Port Range                                                                                                    | RB Pos./Start F | RB low - 0                                                                                                    | low 🕶 0      |                  |  |  |  |  |  |  |  |  |
|                                                                                                    | Modulation      | QPSK 🔻                                                                                                    | QPSK -       | <u></u>          |  |  |  |  |  |  |  |  |
|                                                                                                    | TBS ldx / Value | 5 4392                                                                                                    | 6 5160       | LTE<br>Signaling |  |  |  |  |  |  |  |  |
|                                                                                                    | Throughput      | 3.953 Mbit/s                                                                                                    | 5.160 Mbit/s | OFF              |  |  |  |  |  |  |  |  |
|                                                                                                    | Y Y             | The second second second second second second second second second second second second second second second se | Ť.           | Config           |  |  |  |  |  |  |  |  |
|                                                                                                    |                 |                                                                                                    |              | comig in         |  |  |  |  |  |  |  |  |

Figure 5-9 Connection Status

15. Match the entries in the screen and click Config. A screen like the following displays.

| K LTE Signaling Configuration                                                                 |                               | LTE                       |
|-----------------------------------------------------------------------------------------------|-------------------------------|---------------------------|
| PCC  SCC1  Path: Duplex Mode                                                                  |                               | Data 1<br>Meas            |
| Duplex Mode<br>Scenario<br>Enable Speech Codec                                                | FDD<br>1 Cell - 1 RF Out<br>V | Go to                     |
|                                                                                               |                               | Go to                     |
| B - Network<br>B - Connection<br>B - CQI Reporting                                            |                               | Routing                   |
| ⊕-UE Measurement Report     ⊕-Messaging (SMS)     ⊕-Shortcut Softkey     ⊕-Message Monitoring |                               |                           |
|                                                                                               |                               |                           |
|                                                                                               |                               |                           |
|                                                                                               |                               | LTE<br>Signaling<br>(OFF) |
|                                                                                               |                               | Config                    |

Figure 5-10 Path

16. Verify 1 Cell – 1 RF out.

- 17. Select the Ping Tab. Note that you can configure these tabs in any order. This document goes left to tight for readability.
- 18. Open the Ping tab and a screen like the following displays.

| 🗞 Data Application Measurement 1 - V3.2.40 |       |       |        |         |      |       |      |            |                    |                    |                  |                    | X                | RESET           |           |        |                |                  |     |                 |
|--------------------------------------------|-------|-------|--------|---------|------|-------|------|------------|--------------------|--------------------|------------------|--------------------|------------------|-----------------|-----------|--------|----------------|------------------|-----|-----------------|
| Select RAN:                                | LTE   | Sign  | aling  | j 1     |      |       | -    | Ma:<br>Ma: | x. pos:<br>x. pos: | sible T<br>sible T | 'hroug<br>'hroug | ihput (<br>Ihput C | Jplink<br>Downli | (RAN)<br>nk (RA | :<br>(N): | 1.<br> | 5.160<br>3.953 | Mbit/s<br>Mbit/s | ;   |                 |
| Overview                                   |       | Ping  |        | ) IP ei | nf 🚺 | ) Thi | ough | put        |                    | )NS r              | eq.              |                    | PLog             | ging            |           | ) IP A | nalys          | is               |     |                 |
| Ping                                       |       |       |        |         |      |       |      |            |                    |                    |                  |                    |                  |                 | -         |        |                |                  |     | SAVE            |
| 🔶 🔋 Request:                               | 0     | Tim   | estamp | D:      |      | Laten | cy:  |            |                    |                    |                  |                    |                  |                 |           |        |                |                  |     | SETUP SETUP     |
| ms                                         |       |       |        |         |      |       |      |            |                    |                    |                  |                    |                  |                 |           |        |                |                  | _   |                 |
| 2.0                                        |       |       |        |         |      |       |      |            |                    |                    |                  |                    |                  |                 |           |        |                |                  |     | PRINT PRINT     |
| 1.5                                        |       |       |        |         |      |       |      |            |                    |                    |                  |                    |                  |                 |           |        |                |                  | -   | HELP            |
| 1.0                                        |       |       |        |         |      |       |      |            |                    |                    |                  |                    |                  |                 |           |        |                |                  | - { | SYS SYSTEM      |
| 0.5                                        |       |       |        |         |      |       |      |            |                    |                    |                  |                    |                  |                 |           |        |                |                  | -   | DEVICE DEVICE   |
| 0.0                                        |       |       |        |         |      |       |      |            |                    |                    |                  |                    |                  |                 |           |        | R              | equest           | s   | WIZARD          |
| -95                                        | -90   | -85   | -80    | -75     | -70  | -65   | -60  | -55        | -50                | -45                | -40              | -35                | -30              | -25             | -20       | -15    | -10            | -5               |     |                 |
| Average:                                   |       |       |        |         |      | Mini  | mum: |            |                    |                    | -                |                    | D                | laxim           | um:       |        |                |                  |     | VIEW            |
| Config —                                   | D. 47 | 7     | 1 100  |         |      |       | _    |            |                    |                    |                  |                    |                  |                 |           |        |                |                  |     |                 |
| Destination I                              | P. 17 | Z.ZZ. | 1.100  |         |      |       |      | 'N         | o Rep              | ly' Co             | unt:             |                    |                  |                 |           |        |                | -                |     | MEASURE         |
| Interval:                                  | Ŀ     |       | 1      | 000     | ms   |       | 님    |            |                    |                    |                  |                    |                  |                 |           |        |                |                  |     | SIGNAL<br>GEN   |
| Timeout:                                   | _     |       |        | 2       | S    |       |      |            |                    |                    |                  |                    |                  |                 |           |        |                |                  |     |                 |
| Payload:                                   |       |       |        | 100     | Byte |       |      |            |                    |                    |                  |                    |                  |                 |           |        |                |                  |     | OFF             |
| Ping count:                                |       |       |        | 100     |      |       |      |            |                    |                    |                  |                    |                  |                 |           |        |                |                  |     | RESTART<br>STOP |
| Select<br>Applic                           |       |       |        |         |      |       |      |            |                    |                    |                  |                    |                  |                 |           |        |                |                  |     | TASKS TASKS     |

Figure 5-11 - Data Application Measurement Ping Tab

Conf Destination IP: 172.22.1.100 Interval: 1000 Timeout: 2 Payload: 100 Ping count: 100

20. Click the Config tab on the bottom right and a screen like the following appears.

| 🚯 Data  | Applica | ntion Measur          | ement 1 - V3. | 2.40     |                        |                            |                                           |                    |                  | Ping            |
|---------|---------|-----------------------|---------------|----------|------------------------|----------------------------|-------------------------------------------|--------------------|------------------|-----------------|
| Select  | RAN:    | LTE Signa             | aling 1       | •        | Max. pos:<br>Max. pos: | sible Throu<br>sible Throu | ghput Uplink (RAN):<br>ghput Downlink (RA | 5.160<br>N): 3.953 | Mbit/s<br>Mbit/s | Ping            |
| 0verv   | view    | Ping                  | _ IPerf       | Through  | put 🛛 💿 🛙              | NS req.                    | 💿 IP Logging                              | 📄 IP Analys        | sis              |                 |
| Ping    |         |                       |               |          |                        |                            |                                           |                    | · · · · ·        | Configure       |
| 🔶 🖟 Re  | equest: | 0 Time                | stamp:        | Latency: |                        |                            |                                           |                    |                  | Services        |
| m       | s       |                       |               |          |                        | ,                          |                                           |                    |                  |                 |
| 2.0     |         |                       |               |          |                        |                            |                                           |                    |                  |                 |
| 1.5     |         |                       |               |          |                        |                            |                                           |                    |                  |                 |
|         |         | 🚯 Ping conf           | ig            |          |                        |                            |                                           |                    | 8                | Network         |
| 1.0     |         | Destina               | ntion IP      |          | 172.22.1               | .100                       |                                           |                    |                  | Impairm.        |
|         |         | Interva               | I             |          | <b>1000</b> m          | s 👻                        |                                           |                    |                  |                 |
| 0.5     |         | Timeou                | ıt            |          | 2 s 👻                  |                            |                                           |                    |                  |                 |
| 0.0     |         | Payloa                | d             |          | 100 Byt                | e                          |                                           |                    |                  | Display         |
|         | -95     | <sup>i</sup> -Ping co | ount          |          | 100                    |                            |                                           |                    |                  | <u>}</u>        |
| Average | e:      |                       |               |          |                        |                            |                                           |                    |                  | Marker          |
| Cont    | fig     |                       |               |          |                        |                            |                                           |                    |                  |                 |
| Destin  | ation   |                       |               |          |                        |                            |                                           |                    |                  | 0               |
| Interva |         |                       |               |          |                        |                            |                                           |                    |                  | Parameter       |
| Timeo   | ut:     |                       |               |          |                        |                            |                                           |                    |                  | ļ               |
| Payloa  | ad:     |                       |               |          |                        |                            |                                           |                    |                  | LTE 1           |
| Ping c  | ount:   |                       |               |          |                        |                            |                                           |                    |                  | Signaling<br>ON |
| Calast  |         | Υ <u></u>             | Ý             | Ť        |                        | Υ T                        | Ť                                         | - Y                |                  |                 |
| Applic  |         |                       |               |          |                        |                            |                                           |                    |                  | Config          |

Figure 5-12 - Data Application Measurement Ping Tab Configuration Option

Destination IP: 172.22.1.100 Interval: 1000 ms Timeout: 2 Payload: 100 Bytes Ping count: 100

22. Open the I Perf tab and a screen like the following appears.

| 🚸 Data Applic      | ation Meas       | urement 1 - V3.2.40 |      |                 |                            |                        |                            |                    |                   |                  | lperf service            |
|--------------------|------------------|---------------------|------|-----------------|----------------------------|------------------------|----------------------------|--------------------|-------------------|------------------|--------------------------|
| Select RAN:        | LTE Sig          | naling 1            | •    |                 | Max. possib<br>Max. possib | le Throug<br>le Throug | hput Uplink<br>hput Downli | (RAN):<br>nk (RAN) | 5.160<br>): 3.953 | Mbit/s<br>Mbit/s | Iperf<br>OFF             |
| Test Duration      | : 1000           | s diren             | Thro | ughpu<br>lionte |                            | s req.                 | O IP Log                   | ging               | O IP Analysi      | s                | Configure<br>Services    |
| Use V              | Vin.size<br>(KB) | - Uplink -          | Us   | e               | Win. size<br>(KB)          | Parall<br>conn         | el Bitrat                  | e                  | - Downlink        | -                | Expand                   |
| ✓ 1 TCP            | 0                | Mbit/s              |      | <b>1</b> TC     | P 0                        |                        | 1 0.00                     | Mbit/s             |                   | Mbit/s           | Table                    |
| <b>2</b> TCP       | 0                | Mbit/s              |      | <b>2</b> TC     | P 0                        |                        | 1 0.00                     | Mbit/s             |                   | Mbit/s           | Network                  |
| <b>3</b> TCP       | 0                | Mbit/s              |      | <b>3</b> TC     | P 0                        |                        | 1 0.00                     | Mbit/s             |                   | Mbit/s           | Impairm.<br>OFF          |
| Uplink<br>Downlink | Mbit/s<br>80     |                     |      |                 |                            |                        |                            |                    | %<br>80           | Lost<br>Packets  | Display                  |
|                    | 60               |                     |      |                 |                            |                        |                            |                    | 40                |                  |                          |
|                    | 20               |                     |      |                 |                            |                        |                            |                    | 20                |                  | Signaling<br>Parameter   |
| Lost Packets (%    | ):               | 1 2                 | 3    |                 | L 5                        |                        | 3                          |                    | 8                 |                  | LTE 1<br>Signaling<br>ON |
| Select<br>Applic   |                  | Ĭ                   |      |                 |                            | Ĭ                      |                            |                    | Ì                 |                  | Config                   |

Figure 5-13 - Data Application Measurement Iperf Tab

Select RAN: LTE Signaling 1 Test Duration: 1000 Server, select 1 TCP. Clients select 1 TCP with parallel

24. Click Config on the lower right and a screen like the following appears.

| 🚸 D2        | 🚸 IPerf Config | 112 3 A      | ٥               |                          | ſ                       | Iperf service                                 |
|-------------|----------------|--------------|-----------------|--------------------------|-------------------------|-----------------------------------------------|
| Sel         | Test Duration  | 1000 s 🚽     |                 |                          |                         | Iperf                                         |
| 0           | Packet Size    | 1470         |                 |                          |                         | OFF                                           |
| Test        | ⊟⊡Servers      | Use          | Protocol        | Port                     | Win. size<br>(kByte)    | Configure                                     |
| S           | -1             | $\checkmark$ | TCP 🔻           | 5001                     | 0                       | Services                                      |
| Us          | -2             |              | тср 🔻           | 5002                     | 0                       | Expand                                        |
|             | -3             |              | ТСР 💌           | 5003                     | 0                       | Table                                         |
|             | 4              |              | ТСР 💌           | 5004                     | 0                       |                                               |
| Г           | 5              |              | ТСР 🔻           | 5005                     | 0                       | <ul> <li>Network</li> <li>Impairm.</li> </ul> |
|             | -6             |              | тср 🔻           | 5006                     | 0                       | - OFF                                         |
|             | 7              |              | ТСР 🔻           | 5007                     | 0                       |                                               |
|             | 8              |              | ТСР 💌           | 5008                     | 0                       | Display                                       |
|             | ⊟⊸Clients      | Use Protocol | Port UE IP Add  | ress Win.size<br>(kByte) | Para.<br>Conn. Bit rate |                                               |
|             | -1             | TCP -        | 5001 172.22.1.1 | 00 0                     | 1 0.00 Mbit/s           |                                               |
|             | -2             | 🗆 ТСР 🔻      | 5002 172.22.1.1 | 00 0                     | 1 0.00 Mbit/s           |                                               |
|             | 3              | 🗆 ТСР 🔻      | 5003 172.22.1.1 | 00 0                     | 1 0.00 Mbit/s           | Parameter                                     |
|             | 4              | TCP 🔻        | 5004 172.22.1.1 | 00 0                     | 1 0.00 Mbit/s           | -                                             |
| Lost        | -              |              |                 |                          | OK Cance                | LTE 1<br>Signaling                            |
| Sele<br>App | ect<br>lic     |              |                 |                          |                         | Config                                        |

#### Figure 5-14 - Data Application Measurement Iperf Tab Configuration (part I)

25. Enter all the values on your system match the values shown in the screen.

Test Duration: 1000 Packet Size: 1470 Servers, use TCP on Port 5001 Clients, use TCP on {Port 5001 UE IP Address: 172.22.1.100 Parallel Conn: 1

26. Scroll down and the bottom half of the screen displays.

| 🚯 D         | 🚯 IPerf Config |     |          | 0    |             |     |                     |                |          |          | 1 | Iperf service       |
|-------------|----------------|-----|----------|------|-------------|-----|---------------------|----------------|----------|----------|---|---------------------|
| Sel         | -2             |     |          | тср  |             |     | 5002                |                |          | 0        |   | Iperf               |
|             | 3              |     |          | тср  |             |     | 5003                |                |          | 0        | F | OFF                 |
| Test        | 4              |     |          | тср  |             |     | 5004                |                |          | 0        | ŀ | Configure           |
| _ S         | 5              |     |          | тср  | •           |     | 5005                |                |          | 0        |   | Services            |
| Us          | 6              |     |          | тср  | •           |     | 5006                |                |          | 0        |   | Exnand              |
|             | 7              |     |          | тср  | •           |     | 5007                |                |          | 0        |   | Table               |
| Г           | 8              |     |          | тср  | •           |     | 5008                |                |          | 0        |   | <u> </u>            |
|             | ⊡⊸Clients      | Use | Protocol | Port | UE IP Addr  | ess | Win.size<br>(kByte) | Para.<br>Conn. | Bit rate |          | ; | Network<br>Impairm. |
|             | -1             |     | TCP 🔻    | 5001 | 172.22.1.10 | 00  | 0                   | 1              | 0.00     | Mbit/s   | F |                     |
|             | 2              |     | TCP 🔻    | 5002 | 172.22.1.10 | 00  | 0                   | 1              | 0.00     | Mbit/s   | ŀ | Display             |
|             | 3              |     | TCP 🔻    | 5003 | 172.22.1.10 | 00  | 0                   | 1              | 0.00     | Mbit/s   | L |                     |
|             | 4              |     | TCP 🔻    | 5004 | 172.22.1.10 | 00  | 0                   | 1              | 0.00     | Mbit/s   | L |                     |
|             | 5              |     | TCP 🔻    | 5005 | 172.22.1.10 | 00  | 0                   | 1              | 0.00     | Mbit/s   | L |                     |
|             | 6              |     | TCP 🔻    | 5006 | 172.22.1.10 | 00  | 0                   | 1              | 0.00     | Mbit/s   | L | Pignaling           |
|             | 7              |     | TCP 🔻    | 5007 | 172.22.1.10 | 00  | 0                   | 1              | 0.00     | Mbit/s   | L | Parameter           |
|             | 8              |     | TCP 🔻    | 5008 | 172.22.1.10 | 00  | 0                   | 1              | 0.00     | Mbit/s 🖵 |   |                     |
| Lost        |                |     |          |      |             |     |                     |                | OK       | Cancel   |   | Signaling<br>ON     |
| Sele<br>App | ect<br>lic     |     |          |      |             |     |                     |                |          |          |   | Config              |

Figure 5-15 - Data Application Measurement Iperf Tab Configuration (part I)

- 27. Enter all the values shown in this screen into your system.
- 28. Select Throughput and a screen like the following appears.

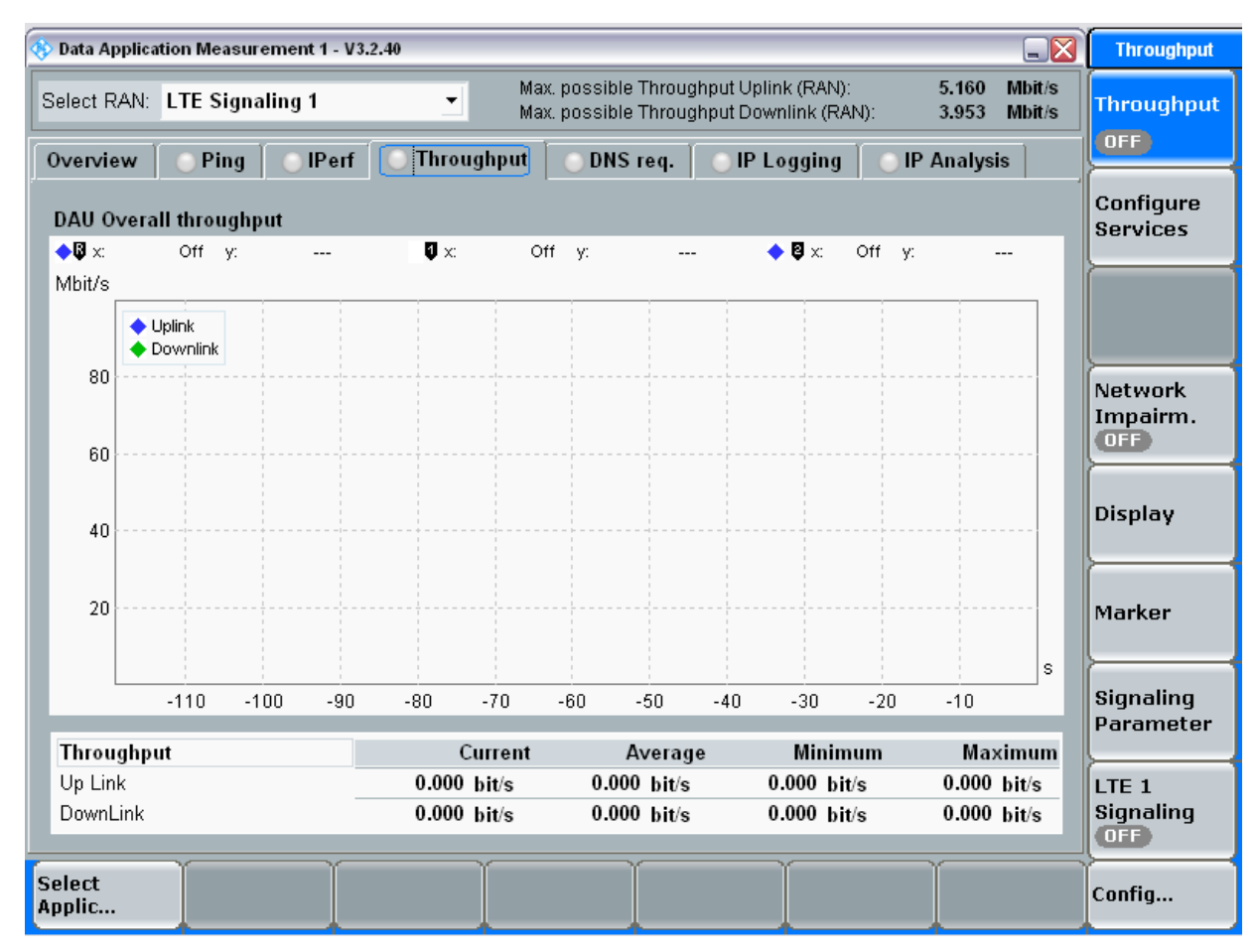

Figure 5-16 - Data Application Measurement Throughput Tab

- 29. Enter all the values shown in this screen into your system.
- 30. Click Config on the lower right and a screen like the following appears.

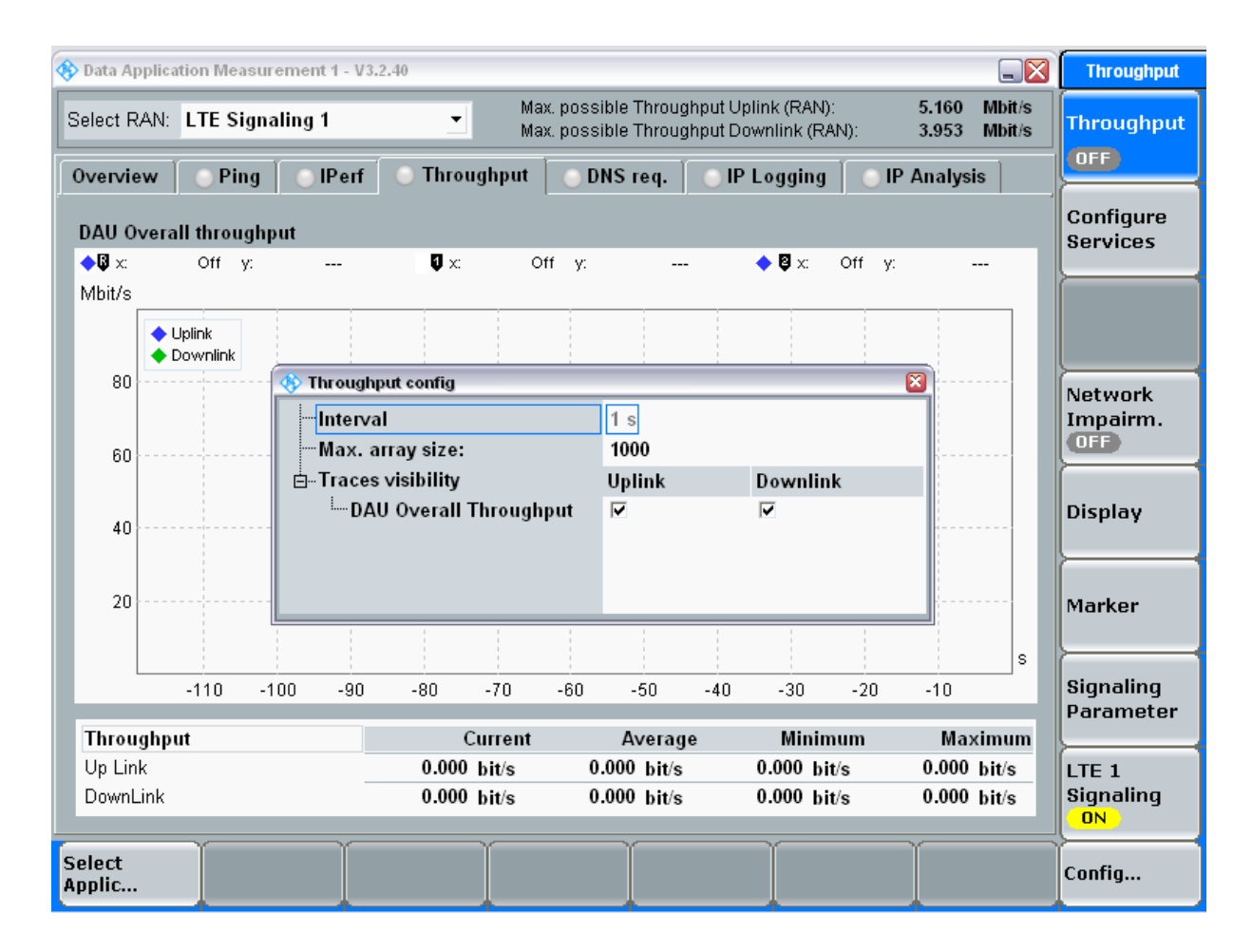

#### Figure 5-17 - Data Application Measurement Throughput Tab Configuration

31. Enter all the values shown in this screen into your system.

Interval:1 Max array size: 1000 Traces visibility, vDAU Overall throughput is enables for the uplink and the downlink

32. Click the DNS req tab and a screen like the following appears.

| 🚸 Data Application Me | easurement 1 - V3. | 2.40                 |                                          |                                          |                                  |                  | DNS Requests               |
|-----------------------|--------------------|----------------------|------------------------------------------|------------------------------------------|----------------------------------|------------------|----------------------------|
| Select RAN: LTE S     | ignaling 1         |                      | x. possible Throug<br>x. possible Throug | hput Uplink (RAN):<br>hput Downlink (RAI | <b>5.160</b><br>N): <b>3.953</b> | Mbit/s<br>Mbit/s | DNS<br>Requests            |
| Overview O            | ing 🛛 🔘 IPerf      | O Throughput         | ODNS req.                                | 🔵 IP Logging                             | 🛛 🕛 IP Analysi                   | s                |                            |
| DNS Requests          |                    |                      |                                          |                                          |                                  |                  | Configure                  |
| Request Count:        |                    |                      | 0                                        |                                          |                                  |                  | Services                   |
| Client IP             | Reque<br>/Applic   | sted Domain<br>ation | Reso<br>Dom                              | lved IP/<br>ain                          | Timestamp                        |                  |                            |
|                       |                    |                      |                                          |                                          |                                  |                  | Network<br>Impairm.<br>OFF |
|                       |                    |                      |                                          |                                          |                                  |                  |                            |
|                       |                    |                      |                                          |                                          |                                  |                  |                            |
|                       |                    |                      |                                          |                                          |                                  |                  | Signaling<br>Parameter     |
|                       |                    |                      |                                          |                                          |                                  |                  | LTE 1<br>Signaling<br>OFF  |
| Select<br>Applic      |                    |                      |                                          |                                          |                                  |                  | Config                     |

Figure 5-18 Data Application Measurement DNS Req Tab

- 33. Enter all the values shown in this screen into your system.
- 34. Click Config on the lower right and a screen like the following appears.

| 🚸 Data Application IV | leasurement 1 - | ₩3.2.40                     |                                |                                   |                               |                |                  | DNS Requests               |
|-----------------------|-----------------|-----------------------------|--------------------------------|-----------------------------------|-------------------------------|----------------|------------------|----------------------------|
| Select RAN: LTE       | Signaling 1     | •                           | Max. possible<br>Max. possible | Throughput Upli<br>Throughput Dov | nk (RAN):<br>vnlink (RAN):    | 5.160<br>3.953 | Mbit/s<br>Mbit/s | DNS<br>Requests            |
| Overview O            | Ping 📄 💿 IP e   | rf 📔 🔵 Throug               | hput 🛛 💿 DNS                   | req. 📃 💿 IP L                     | .ogging 🛛 🔘                   | IP Analysi     | is               | OFF                        |
| DNS Requests          |                 |                             |                                |                                   |                               |                | 1                | Configure                  |
| Request Count:        |                 |                             | 0                              |                                   |                               |                |                  | Services                   |
| Client IP             | Req<br>/App     | juested Domain<br>Ilication | 1                              | Resolved IP/<br>Domain            | Ti                            | mestamp        |                  |                            |
|                       |                 |                             |                                |                                   |                               |                |                  | Network<br>Impairm.<br>OFF |
|                       |                 |                             |                                |                                   |                               |                |                  |                            |
|                       |                 |                             |                                |                                   |                               |                |                  |                            |
|                       |                 |                             |                                |                                   | 🗞 DNS Config<br>Max. Index Co | ount: 1        | 000              | Signaling<br>Parameter     |
|                       |                 |                             |                                |                                   | 0                             | ( Ca           | ncel             | LTE 1<br>Signaling<br>ON   |
| Select<br>Applic      |                 |                             |                                |                                   |                               |                |                  | Config                     |

## Figure 5-19 Data Application Measurement DNS Req Tab Configuration

35. Enter all the values shown in this screen into your system.

Max. Index Count: 1000

36. Click IP logging and a screen like the following appears.

| 🚯 Data Application Measurement 1 - V3.2.40 |              |          |               |            |                          |                                  |                          |                        |         |                |                  |                     |
|--------------------------------------------|--------------|----------|---------------|------------|--------------------------|----------------------------------|--------------------------|------------------------|---------|----------------|------------------|---------------------|
| Select RAN:                                | LTE Signa    | ling 1   | •             | Max<br>Max | . possible<br>. possible | Throu <u>c</u><br>Throu <u>c</u> | hput Uplink<br>hput Down | k (RAN):<br>Ilink (RAI | N):     | 5.160<br>3.953 | Mbit/s<br>Mbit/s | IP<br>Logging       |
| Overview                                   | O Ping       | _ IPe    | rf 📋 💿 Throug | hput       | O DNS                    | req.                             | 😑 IP Lo                  | gging                  | O IP    | Analysi        | s                |                     |
| IP Logging                                 |              |          |               |            |                          |                                  |                          |                        |         |                | · · ·            | Configure           |
| Logging Interfa                            | ce:          |          | U-Plane IP    |            |                          |                                  |                          |                        |         | _              |                  | Services            |
| Log File Folder                            | r:           |          | Z:\ip_logging |            |                          |                                  |                          |                        |         |                |                  |                     |
| Log File Name                              | :            |          | DataApplMeas1 | _U-Plan    | ie_IP_001                | .рсар                            |                          |                        |         |                |                  |                     |
|                                            |              |          |               |            |                          |                                  |                          |                        |         |                |                  |                     |
| Canal Canal                                | lysis(DAUSI  | nare)    |               |            |                          |                                  |                          |                        |         |                |                  |                     |
| 📛 Z:\ip_logg                               | jing(DAUSh   | are)     |               |            |                          |                                  |                          |                        |         |                |                  | Network<br>Imnairm. |
| DataApp                                    | IMeas1_U-P   | Plane_IP | _000.pcap     |            | 2 KB                     |                                  | 08.10.                   | 2014 15                | 5:13:44 |                |                  | OFF                 |
|                                            |              |          |               |            |                          |                                  |                          |                        |         |                |                  |                     |
|                                            |              |          |               |            |                          |                                  |                          |                        |         |                |                  |                     |
|                                            |              |          |               |            |                          |                                  |                          |                        |         |                |                  |                     |
|                                            |              |          |               |            |                          |                                  |                          |                        |         |                |                  |                     |
|                                            |              |          |               |            |                          |                                  |                          |                        |         |                |                  |                     |
|                                            |              |          |               |            |                          |                                  |                          |                        |         |                |                  | Ļ                   |
|                                            |              |          |               |            |                          |                                  |                          |                        |         |                |                  | Signaling           |
|                                            |              |          |               |            |                          |                                  |                          |                        |         |                |                  | Parameter           |
|                                            |              |          |               |            |                          |                                  |                          |                        |         |                |                  |                     |
| Selected File:                             | Z:\ip_analys | sis      |               |            |                          |                                  |                          |                        |         |                |                  | LTE 1               |
|                                            |              |          |               |            |                          |                                  |                          |                        |         |                | Open             | Signaling<br>OFF    |
| Salact                                     | . odd        | Ϋ́       |               | -          |                          | -                                | Ì                        |                        |         | Υ              |                  |                     |
| Applic                                     |              | er       | Z Rename      | Cor        | ) y                      | Pa                               | ste                      | XDel                   | ete     |                |                  | Config              |

Figure 5-20 Data Application Measurement IP Logging

- 37. Enter all the values shown in this screen into your system.
- 38. Click Config on the lower right and a screen like the following appears.

| 🚸 Data Applica                                                                                                    | ation Measure | ment 1 - V3 | .2.40        |            |                          |                  |                          |                       |        |                |                  | IP Logging      |
|----------------------------------------------------------------------------------------------------|---------------|-------------|--------------|------------|--------------------------|------------------|--------------------------|-----------------------|--------|----------------|------------------|-----------------|
| Select RAN:                                                                                                    | LTE Signal    | ing 1       | •            | Ma:<br>Ma: | c possible<br>c possible | Throug<br>Throug | hput Uplini<br>hput Down | k (RAN):<br>link (RAN | ۷):    | 5.160<br>3.953 | Mbit/s<br>Mbit/s | IP<br>Logging   |
| Overview                                                                                                    | 💿 Ping        | ⊖ IPerf     | 📄 🕘 Throug   | hput       | O DNS                    | req.             | O IP Lo                  | gging                 | O IP   | Analysi        | is               |                 |
| IP Logging                                                                                                    |               |             |              |            |                          |                  |                          |                       |        |                | ,                | Configure       |
| Logging Interfa                                                                                                    | ace:          | U.          | Plane IP     |            |                          |                  |                          |                       |        |                |                  | Services        |
| Log File Folde                                                                                                    | er:           | Z:*         | \ip_logging  |            |                          |                  |                          |                       |        |                |                  |                 |
| Log File Nam                                                                                                    | e:            | Da          | ataApplMeas1 | _U-Plar    | ne_IP_001                | .рсар            |                          |                       |        |                |                  |                 |
|                                                                                                    |               |             |              |            | _                        |                  |                          |                       |        |                |                  |                 |
| Caracteria Caracteria Caracte    | lysis(DAUSha  | are)        |              |            | ]                        |                  |                          |                       |        |                |                  |                 |
| Caller Caller C | ging(DAUSha   | nre)        |              |            |                          |                  |                          |                       |        |                |                  | Imnairm         |
| DataApr                                                                                                    | olMeas1_U_PI  | ane IP 0    | 00.ncan      |            | 2 KB                     |                  | 08 10                    | 2014 15               | •13•44 |                |                  | OFF             |
|                                                                                                    | 🎨 IP Logging  | Config      |              | _          |                          |                  |                          |                       |        |                | <b>X</b>         |                 |
|                                                                                                    | Logging       | Interface   |              | U-         | Plane IP                 |                  | <b>-</b>                 |                       |        |                |                  |                 |
|                                                                                                    | Log File      | Name        |              | Dat        | aAppIMea                 | s1_U-P           | lane_IP_00               | 01.pcap               |        |                |                  |                 |
|                                                                                                    | ⊟⊸Advance     | d setting   | 6            |            |                          |                  |                          |                       |        |                |                  | <u>}</u>        |
|                                                                                                    | File S        | Size        |              | 0 1        | MB                       |                  |                          |                       |        |                |                  |                 |
|                                                                                                    | Pack          | et Counte   | er           | 0          |                          |                  |                          |                       |        |                |                  |                 |
|                                                                                                    |               |             |              |            |                          |                  |                          |                       |        |                |                  |                 |
|                                                                                                    |               |             |              |            |                          |                  |                          |                       |        |                |                  | Signaling       |
|                                                                                                    |               |             |              |            |                          |                  |                          |                       |        |                |                  | Furdineter      |
| Selected Fil                                                                                                    |               |             |              |            | _                        |                  |                          |                       |        |                |                  | LTE 1           |
|                                                                                                    |               |             |              |            |                          |                  |                          |                       | 0k     | Ca             | ancel            | Signaling<br>ON |
| Select<br>Applic                                                                                                    | Add<br>folder | r 🗹         | Rename       | Co         | ру                       | Pa               | ste                      | X Del                 | ete    |                |                  | Config          |

#### Figure 5-21 - - Data Application Measurement IP Logging Tab Configuration

39. Enter all the values shown in this screen into your system.

Logging Interface: U-Plane IP File size: 0 Packet Counter: 0

40. Click IP Analysis and a screen like the following appears.

| 🚯 Data Application Measurement 1 - V3.2.40                                                                                                    | IP Analysis                |
|----------------------------------------------------------------------------------------------------|----------------------------|
| Select RAN:       LTE Signaling 1       Max. possible Throughput Uplink (RAN):       5.160 Mbit/s       Mbit/s         Max. possible Throughput Downlink (RAN):       3.953 Mbit/s | IP<br>Analysis             |
| Overview Ping IPerf Throughput DNS req. IP Logging IP Analysis                                                                                                    |                            |
| TCP Analysis IP Connectivity                                                                                                    | Configure                  |
| Tput TCP Win. Retrans. Overhead Tp Conn. L4 Prot. L7 Prot. IP Source Pour                                                                                                    | Services                   |
| 0 bit/s OK OK 0                                                                                                    |                            |
|                                                                                                    |                            |
| τ τ τ τ τ τ τ τ τ τ τ τ τ τ τ τ τ τ τ                                                                                                    |                            |
| Data Pie Charts<br>Layer Data (Byte) %                                                                                                    | Network<br>Impairm.<br>OFF |
| 0 0.00 %                                                                                                    |                            |
|                                                                                                    |                            |
| Flow Throughput and Event Trigger Voice Over IMS                                                                                                    |                            |
| I Details Flows Call Origin State Start (t)                                                                                                    |                            |
| 50                                                                                                    | Signaling<br>Parameter     |
|                                                                                                    | LTE 1                      |
| -100 -80 -60 -40 -20                                                                                                    | Signaling<br>OFF           |
| Select Select Assign View View                                                                                                    | Config                     |

Figure 5-22 Data Application Measurement IP Analysis Tab

Select RAN: LTE Signaling 1

42. Click Config on the lower right and a screen like the following appears.

| 🚯 Data Application Measurement 1 - V3.2.40 |                                                                |                                       | IP Analysis            |
|--------------------------------------------|----------------------------------------------------------------|---------------------------------------|------------------------|
| Select RAN: LTE Signaling 1                | Max. possible Throughput Uplin<br>Max. possible Throughput Dow | nk (RAN): 5.160<br>nlink (RAN): 3.953 | Mbit/s<br>Mbit/s       |
| Overview Ping IPerf Thr                    | roughput 📔 💿 DNS req. 📗 💿 IP L                                 | ogging 🛛 🔘 IP Analysi                 | s UFF                  |
| TCP Analysis                               | IP Connectivity                                                |                                       | Configure              |
| Tput TCP Win. Retrans. Ove                 | erhead Tp L Conn. L4 Prot. L<br>wn Ur L Status                 | .7 Prot. IP Source                    | Sou Services           |
| 0 bit/s OK OK                              | OK 0                                                           |                                       |                        |
|                                            |                                                                |                                       |                        |
| •                                          |                                                                |                                       |                        |
| Data Pie Charts<br>Lavor Data (Buto) %     |                                                                |                                       | Network<br>Impairm.    |
| Ayer     Data (byte)     N                 | 1                                                              |                                       |                        |
| TCP Analysis Settings                      |                                                                |                                       |                        |
| TCP Window Size Thre                       | eshold                                                         | 90.0 %                                |                        |
|                                            | reshold                                                        | 10.0 %                                |                        |
| Flow Thr TCP Overhead Thresho              | ld                                                             | 50.0 %                                |                        |
|                                            |                                                                |                                       |                        |
|                                            |                                                                |                                       |                        |
| 50                                         |                                                                |                                       | Signaling<br>Parameter |
|                                            |                                                                |                                       |                        |
|                                            |                                                                | Ok Ca                                 | ncel Signaling         |
| Select Select Export DB                    |                                                                | Assign<br>View                        | Config                 |

### Figure 5-23 Data Application Measurement IP Analysis Tab Configuration

- 43. Enter all the values shown in this screen into your system.
  - TCP Analysis Settings: 90.0 %
  - TCP Retransmission Threshold: 10%
  - TCP Overhead Threshold: 50%

# 5.3 Setting Data Application Control (Appling the Main Configuration Options)

From Data Print Measure select Configure on the upper right and the following screen displays.

| 🚯 Data Applicati         | on Control           |        |           |       |               |         |                    |       | Overview       |
|--------------------------|----------------------|--------|-----------|-------|---------------|---------|--------------------|-------|----------------|
| DAU Unit <mark>ON</mark> | l.                   |        |           |       |               |         |                    |       | DNS            |
| Overview                 | 轟 IP Config          | O DNS  | ○ FTP     | ) 💿 H | TTP 📔 😑 IMS   | ; ]     |                    |       | Server         |
| LAN DAU Sta              | atus: Notconi        | nected | -         |       |               |         |                    |       |                |
| 「 Current DAU            | IP∨4 Settings        |        |           |       | Current DA    | U IPv6  | Settings ———       |       | FTP            |
| IPv4 Address:            | 172.22.1.201         |        |           |       |               | fi      | r01:cafe::1/64     |       | Server         |
| Subnet Mask:             | 255 255 0 0          |        |           |       | IPv6 Address  | : ''    | cor.culc1704       |       |                |
|                          |                      |        |           |       |               |         |                    |       | НТТР           |
| Gateway IP:              | n/a                  |        |           |       | Default Route | r: n    | /a                 |       | OFF            |
| Domain Name              | e Service (DNS)      | (      | OFF       |       | File Transfe  | r Proto | col Service (FTP)  | OFF   |                |
|                          | Primary              | 5      | Secondary |       |               |         |                    |       | IMS<br>Service |
| Туре:                    | No DNS               | l l    | No DNS    |       | FTP Service   | Гуре:   | FTP Server         |       |                |
| IPv4 Addr:               | n/a                  | 1      | n/a       |       |               |         |                    |       |                |
| IPv6 Addr:               | n/a                  | 1      | n/a       |       |               |         |                    |       |                |
|                          |                      |        |           |       |               |         |                    |       |                |
|                          |                      |        |           |       |               |         |                    |       | <u>├</u>       |
| Hypertext Tra            | nsfer Protocol       | (HTTP) | OFF       |       | IP Multimed   | ia Serv | /ice (IMS)         | ON    |                |
|                          |                      |        |           | _     | IMS Server T  | /pe:    | intern IMS         |       | <u>}</u>       |
| External Conne           | ection:              |        |           | True  | Mobile Statu  | 5:      | registered         |       |                |
| IPv6 Support:            |                      |        |           | True  | IP Address:   | fcC     | )1:abab:cdcd:efe1: |       | <u> </u>       |
|                          |                      |        |           |       |               | _       |                    |       | DAU            |
|                          |                      |        |           |       |               |         |                    | Close |                |
| Select<br>Applic         | Network<br>Drive map |        |           |       |               |         |                    |       |                |

#### Figure 5-24 Data Application Measurement Overview

From this screen perform the following options.

1. Enter all the values shown in this screen into your system.

Domain Name Service (DNS): Off File Transfer Protocol Service (FTP: Off Hypertext Transfer Protocol (HTTP): Off IP Multimedia Service (IMS) On IMS server Type: intern IMS Mobile Status: registered Ip Address: fc01: abab:cdcd:efe1

2. Click IP Config and the following appears.

| 🚯 Data Application Control                | E 🛛 IP Con                                 | fig |
|-------------------------------------------|--------------------------------------------|-----|
| DAU Unit OII                              |                                            |     |
| Overview 🚺 P Config DNS FTP H             | TTP OIMS                                   |     |
| LAN DAU Status: Not connected 👫           |                                            |     |
| Current DAU IPv4 Settings                 | Current DAU IPv6 Settings                  |     |
| IPv4 Address: 172.22.1.201                | folliosferil@4                             |     |
| Subnet Mask: 255.255.0.0                  | IPv6 Address: ICU1.cale1/64                |     |
| Gateway IP: n/a                           | Default Router: n/a                        |     |
| IPv4 Address Configuration                | LAN(DAU) IPv6 Address Configuration        |     |
| Automatic R&S CMW500 Network (standalone) | Automatic Nais CMW300 NetWork (standalone) |     |
| Mobile IPv4 Addresses                     | Automatic Mobile IPv6 Prefixes             |     |
| 172.22.1.100                              | fc01:abab:cdcd:efe0::/64                   |     |
| 172.22.1.101                              | fc01:abab:cdcd:efe1::/64                   |     |
| 172.22.1.103                              | fc01:abab:cdcd:efe2::/64                   |     |
| 172.22.1.104                              | fc01:abab:cdcd:efe3::/64                   |     |
| 172.22.1.105                              | fe04ahahededofo4vi64                       |     |
| 172.22.1.106                              | Routing                                    |     |
| 470 00 4 407                              | Manual Routes                              |     |
| F General Configuration                   | Prefixes via Routers                       |     |
| MTU: 1500 P                               |                                            |     |
| MITO. 1300 B                              |                                            |     |
|                                           |                                            |     |
|                                           | DAU                                        |     |
|                                           | Unit                                       |     |
|                                           | Close                                      |     |
| Select Network<br>Applic Drive map        | Config                                     |     |

Figure 5-25 – IP Config

- 3. Enter all the values shown in this screen into your system.
- 4. Click DNS Config and a screen like the following appears.

| 🚯 Data Application Control       |                            |               | DNS          |
|----------------------------------|----------------------------|---------------|--------------|
| DAU Unit ON                      |                            |               | Local DNS    |
| Overview 🛛 🏭 IP Config 🚺 DNS     | FTP HTTP I HTTP            |               | Server       |
| Domain Name System               |                            |               | OFF          |
| DNS Server Info for the mobile — |                            |               |              |
| Primary DNS Server: No DNS       | Secondary DNS Server: No I | DNS           |              |
| Current IPv4 Address: n/a        | Current IPv4 Address: n/a  |               |              |
| Current IPv6 Address: n/a        | Current IPv6 Address: n/a  |               |              |
| Local DNS entries                |                            |               |              |
| Domain                           | IP                         |               | <u> </u>     |
| www.dau.dau                      | 172.22.1.201               |               | Test Primary |
| www.dau.dau                      | fc01:cafe::1               |               | Foreign DNS  |
|                                  |                            |               | Server       |
|                                  |                            |               |              |
| Application services             |                            |               |              |
| Application                      | Domain                     | Protocol Port | <u> </u>     |
| pcscf                            | dau.dau                    | UDP 5060      |              |
|                                  |                            |               |              |
|                                  |                            |               |              |
| L                                |                            |               |              |
|                                  |                            |               |              |
|                                  |                            |               | DAU          |
|                                  |                            |               | Unit         |
|                                  |                            | Close         |              |
| Select Network                   |                            |               | Config       |
| Applic Drive map                 |                            |               | g            |

Figure 5-26 - DNS

- 5. Enter all the values shown in this screen into your system.
- 6. Click FTP and a screen like the following appears.

| 🗞 Data Application Control                        | FTP           |
|---------------------------------------------------|---------------|
| DAU Unit OII                                      | FTP           |
| Overview 📲 IP Config 💿 DNS 💽 FTP 💿 HTTP 😜 IMS     | Service       |
| File Transfer Protocol                            | OFF           |
| FTP Service Type     ● FTP Server                 |               |
| C FTP Traffic Generator                           |               |
| FTP Server Settings                               |               |
| Allow connection from external network (LAN-DAU): |               |
| Enable IPv6 support: 🔽                            |               |
| Allow anonymous users:                            | Add FTP       |
| Allow anonymous user to upload data to server:    | account       |
| FTP User Accounts Permissions                     | er alla       |
| Delete Download Upload                            | Eait<br>Zuser |
|                                                   | account       |
|                                                   | Pomouo        |
|                                                   | × user        |
|                                                   | account       |
|                                                   |               |
|                                                   |               |
|                                                   |               |
|                                                   |               |
|                                                   | Unit          |
| Close                                             | ON            |
| Select Network<br>Applic Drive map                | Config        |

Figure 5-27 FTP

FTP Service Type: FTP Server

8. Click HTTP and a screen like the following appears.

| 🚯 Data Applicat          | tion Control         |            |       |             |       |        | нттр    |
|--------------------------|----------------------|------------|-------|-------------|-------|--------|---------|
| DAU Unit <mark>ON</mark> | )                    |            |       |             |       |        | нттр    |
| 0verview                 | 👬 IP Config          | O DNS      | ○ FTP | <b>HTTP</b> | ⊖ IMS |        | Service |
| Hypertext Tra            | nsfer Protocol       |            |       |             |       | ,<br>I | UFF     |
| Allow connecti           | ion from external    | network: 💌 |       |             |       |        |         |
| Enable IPv6 su           | upport:              | ▼          |       |             |       |        |         |
|                          |                      |            |       |             |       |        |         |
|                          |                      |            |       |             |       |        |         |
|                          |                      |            |       |             |       |        |         |
|                          |                      |            |       |             |       |        |         |
|                          |                      |            |       |             |       |        |         |
|                          |                      |            |       |             |       |        |         |
|                          |                      |            |       |             |       |        |         |
|                          |                      |            |       |             |       |        |         |
|                          |                      |            |       |             |       |        |         |
|                          |                      |            |       |             |       |        |         |
|                          |                      |            |       |             |       |        |         |
|                          |                      |            |       |             |       |        |         |
|                          |                      |            |       |             |       |        | DAU     |
|                          |                      |            |       |             |       | Close  |         |
| Select<br>Applic         | Network<br>Drive map |            |       |             |       |        | Config  |

### Figure 5-28 - HTTP

- 9. Enter all the values shown in this screen into your system.
- 10. Click IMS and a screen like the following appears.

| 🚯 Data Application Control                     |                                               |           |        |          |          | _ 🛛            | IMS service |
|------------------------------------------------|-----------------------------------------------|-----------|--------|----------|----------|----------------|-------------|
| DAU Unit OII                                   |                                               |           |        |          |          |                |             |
| Overview 📑 IP Config 💿 DNS 💿 FTP               | HTTP [                                        | 😑 IMS     |        |          |          |                | IMIS        |
| IP Multimedia Subsystem                        |                                               |           |        |          |          |                |             |
| -                                              |                                               |           |        | Ise IMS  | Server   | intern IMS     |             |
| IMC Status                                     | D CSCE Add                                    | aaa >Mahi | ile `` | 000 1100 | ocriver. | intern imo     |             |
|                                                | P-CSCF Add                                    | ess->mob  | ne —   |          |          |                |             |
| running                                        | P-CSCF Addres                                 | SS:       |        |          | fcU1:ca  | fe:U:U:U:U:U:1 |             |
|                                                | IMS Settings                                  |           |        |          |          |                |             |
| Info                                           | User Authent.                                 |           |        |          |          | Off            |             |
| 15:06:47 🕦 UE is subscribed for 'reg' event 🔹  | Private User ID                               |           | 0010   | 01012345 | 6789@ti  | est.3gpp.com   | Deregister  |
| 15:06:47 🕦 Mobile registered                   | Authent. Algor.                               | XOR       |        |          |          |                | Mobile      |
| 15:06:47 UE registered for +g.3gpp.icsi-ref="u | Key 0001 0203 0405 0607 0809 0A0B 0C0D 0Ethex |           |        |          |          |                |             |
| 14:33:44 MS Server ON                          | RAND                                          | 5555 5555 | 5555   | 5555 555 | 5 5555 5 | 5555 5555 hex  | SMS         |
| 14:33:43 MGW successfully started              | AME                                           |           |        |          |          | 0000 hex       | over IMS    |
| 14-33-43 A IMS Sanvar Startun                  | AKA Version                                   |           |        |          |          | AKAv1-MD5      |             |
| - Mahila Infa                                  | Kev Type                                      |           |        |          |          | OPc            | Vaica       |
| Mobile Status registered                       | Authent, OPc                                  | CB9D CD0  | C5 B92 | 25 8E6D  | CA47 60  | 37 9FB8 hex    | over IMS    |
| IP Address fc01:abab:cdcd:efe1::1              | RESLength                                     |           |        |          |          | 32             |             |
| Public User ID sip:+11234567890@test.3gpp.cor  | IP Sec                                        |           |        |          |          | Off            |             |
| Private User ID 001010123456789@test.3gpp.cor  | Integrity Algor                               |           |        |          | ΗN       | 1AC MD5 96     |             |
| Home Domain test.3gpp.com                      | Encrypt Algor                                 |           |        |          |          | NO CIPH        |             |
|                                                | Enerjpt: Figer.                               |           |        |          |          |                | DAU         |
|                                                |                                               |           |        |          |          | Class          | Unit        |
|                                                |                                               |           |        |          |          | Close          |             |
| Select Network<br>Applic Drive map             |                                               |           |        |          |          |                | Config      |

Figure 5-29 - IMS

- Enter all the values shown in this screen into your system.
   To configure Voice over IMS and create an outgoing call click Config and a screen like the following displays.

| 🚯 Data Application Control                                  |                                                               |                                                |                        |                              |               |                                       | IMS service |
|-------------------------------------------------------------|---------------------------------------------------------------|------------------------------------------------|------------------------|------------------------------|---------------|---------------------------------------|-------------|
| DAU Unit <mark>ON</mark>                                    |                                                               |                                                |                        |                              |               |                                       |             |
| Overview 🛛 🚑 IP Config 📃 D                                  | NS 🗍 💿 FTP 🗍                                                  | ● HTTP                                         | 😑 IMS                  |                              |               |                                       | IMS         |
| IP Multimedia Subsystem                                     | 🚯 Voice over I                                                | MS                                             |                        |                              |               |                                       |             |
| IMS Status                                                  | IMS voice s<br>Use Precondit<br>Audio Routing<br>Media Endpoi | ettings<br>tions:<br>:<br>mt IP Address<br>IMS | :                      | Wit                          | hout Pre<br>A | conditions<br>udioboard<br>172.22.2.2 |             |
| Into                                                        |                                                               |                                                |                        |                              |               |                                       |             |
| 14:51:11 UE is subscribed for 'rea'                         | Call Type:                                                    | 🖉 Audio                                        |                        |                              |               | -                                     | Deregister  |
| 14:51:11 Mobile registered                                  | AMR Type:                                                     | Wideband                                       |                        |                              |               | -                                     | Mobile      |
| 14:51:11 Register Request Receive<br>14:49:16 IMS Server ON | AMR Codec:                                                    | 0 🗆 6.60                                       | kbit/s 1               | 8.85 kbit/s                  | 2 💌 1         | 2.65 kbit/s                           | SMS         |
| 14:49:16 MGW successfully started                           | 1                                                             | 3 14.25<br>6 19.85                             | kbit/s 4  <br>kbit/s 7 | 15.85 kbit/s<br>23.05 kbit/s | 8 2           | 8.25 kbit/s<br>3.85 kbit/s            |             |
| Mobile Info                                                 | Video Codec:                                                  | H.263                                          |                        |                              |               |                                       | Voice       |
| Mobile Status                                               |                                                               |                                                |                        |                              |               | 🤳 Call                                | over IMS    |
| IP Address fc01:abab:cdcd:efe0:                             | 3                                                             |                                                |                        |                              |               |                                       |             |
| Public User ID sip:+11234567890@                            | 2                                                             |                                                |                        |                              |               | Close                                 |             |
| Private User ID 001010123456789@                            | 2                                                             |                                                |                        |                              |               | Close                                 |             |
| Home Domain                                                 | test.3gpp.com                                                 | Encrypt. Alg                                   | jor.                   |                              |               | NO_CIPH                               | DAU         |
|                                                             |                                                               |                                                |                        |                              |               | Close                                 | Unit<br>ON  |
| Select Network<br>Applic Drive map                          |                                                               |                                                |                        |                              |               |                                       | Config      |

Figure 5-30 – Configuring Voice Over IMS

- 13. Enter all the values shown in this screen into your system.14. Verify or enter that the Call Type is Audio (not Video)..
- 15. AMR must equal wideband.
- 16. The AMR Code must be checked and equal to 12.65.

| 🚸 Data Application Control                                            |                                                                                                    |                                          |          |              |                 |                                       | IMS service          |
|-----------------------------------------------------------------------|----------------------------------------------------------------------------------------------------|------------------------------------------|----------|--------------|-----------------|---------------------------------------|----------------------|
| DAU Unit <mark>ON</mark>                                              |                                                                                                    |                                          |          |              |                 |                                       |                      |
| Overview 🛛 📇 IP Config 👘 🔘 D                                          | NS OFTP                                                                                             | HTTP                                     | 😑 IMS    |              |                 |                                       | IMS                  |
| IP Multimedia Subsystem                                               | 🚯 Voice over I                                                                                      | MS                                       |          |              |                 | 8                                     |                      |
| IMS Status                                                            | <ul> <li>IMS voice s</li> <li>Use Precondit</li> <li>Audio Routing</li> <li>Media Endpoi</li> </ul> | ettings<br>tions:<br>::<br>nt IP Addres: | 5:       | Witl         | nout Prec<br>Au | conditions<br>Idioboard<br>172.22.2.2 |                      |
|                                                                       | Voice over                                                                                          | IMS ———                                  |          |              |                 |                                       |                      |
| Info                                                                  | -                                                                                                   |                                          |          | Ringing      |                 | <b>`</b>                              |                      |
| 14:55:20 hours ringing.                                               | Call Type:                                                                                          | Αudio                                    |          |              |                 | -                                     | Deregister<br>Mobile |
| 14:55:14 CE is subscribed for 'reg'                                   | e AMR Type:                                                                                         | Wideband                                 |          |              |                 | -                                     |                      |
| 14:55:14 () Mobile registered                                         | AMR Codec:                                                                                          | 0 🗆 6.60                                 | kbit/s 1 | 8.85 kbit/s  | 2 🔽 12          | 2.65 kbit/s                           | SMS                  |
| 14:55:14 🔒 Register Request Receive                                   | ec .                                                                                                | 3 🗌 14.25                                | kbit/s 4 | 15.85 kbit/s | 5 🗌 18          | 3.25 kbit/s                           | over IMS             |
| 14:53:20 A UE is unsubscribed from 1                                  |                                                                                                    | 6 🗌 19.85                                | kbit/s 7 | 23.05 kbit/s | 8 🗆 23          | 3.85 kbit/s                           |                      |
| Mobile Info                                                           | <ul> <li>Video Codec:</li> </ul>                                                                    | H.263                                    |          |              |                 |                                       | Voice 🔍              |
| Mobile Status                                                         |                                                                                                    |                                          |          |              | [               | 🤳 Call                                | over IMS             |
| IP Address fcu1:abab:cdcd:eteu                                        | <u>ا</u> لــــــ                                                                                    |                                          |          |              |                 |                                       |                      |
| Public User ID sip:+112345678900<br>Private Licer ID 0010101234567890 | 2                                                                                                   |                                          |          |              |                 | Close                                 |                      |
| Home Domain                                                           | tect Bann com                                                                                       | En amont Al                              |          |              |                 |                                       |                      |
|                                                                       | rest.5gpp.com                                                                                       | Encrypt. A                               | igur.    |              |                 | NO_CIPH                               | DAU                  |
|                                                                       |                                                                                                    |                                          |          |              |                 | Close                                 | Unit<br>ON           |
| Select Network<br>Applic Drive map                                    |                                                                                                    |                                          | Ĭ        |              |                 |                                       | Config               |

Figure 5-31 – When the call begins the telephone symbol next to ringing will begin to rotate.

17. Push the call button

# 6 CMDA setup of the R&S CMW500

To configure the CDMA Signaling options, perform the following steps.

1. Press the Sig Gen key on the front panel, select "CDMA2000 Signaling"

| 🚯 Generator/Signaling Controller |               |       | Gen Ctrl |
|----------------------------------|---------------|-------|----------|
|                                  | Taskbar entry | State |          |
| 🐟 General Purpose RF             |               |       |          |
| -Generator 1                     |               | OFF   |          |
| Generator 2                      |               | OFF   |          |
| ≈ 1×EV-DO                        |               |       |          |
| Signaling                        |               | OFF   |          |
| ≈ CDMA2000                       |               | _     |          |
| Signaling                        |               | OFF   |          |
| ≪GSM                             |               | _     |          |
| - Signaling                      |               | OFF   |          |
| l ≈ LTE                          | _             | _     |          |
| -Signaling 1                     |               | OFF   |          |
| Signaling 2                      |               | OFF   |          |
| Sinnaling 1                      | _             | OFF   |          |
| Signaling 1<br>Signaling 2       |               | OFF   |          |
| Signamy 2<br>≪WLAN               |               |       |          |
|                                  |               | OFF   |          |
| Signamig                         | 1             |       |          |
|                                  |               |       |          |
|                                  |               |       |          |
|                                  |               |       |          |
|                                  |               |       |          |
|                                  |               |       |          |
|                                  |               |       |          |
|                                  | ×             | × × × | Ŵ.       |
|                                  |               |       | Config   |
|                                  |               |       |          |

Figure 6-1 – Generate Signaling Controler.

2. From the front CDMA screen select the Config button in the lower right hand corner and a screen like the following displays.

| 🚸 CDMA2000 Signaling - V3.2.81 - Base V 3.2.60 |                |            |           |               |                |           |                    |          | CDMA2000    |
|------------------------------------------------|----------------|------------|-----------|---------------|----------------|-----------|--------------------|----------|-------------|
| Connection Status                              |                | Base S     | tation (  | Control       |                |           |                    |          | CDMA2000 1  |
| Cell                                           |                | Band C     | lass      | BC 0: US      | Cellul         | ar        |                    | -        | TX Meas     |
|                                                |                | Channe     | I         |               | 384 Ch         |           |                    |          | CDMA2000 1  |
| Mobile Station On                              |                | Frequer    | ICY.      | Forv<br>881   | vard<br>520 MH | 7         | Reverse<br>836 520 | MHz      | RX Meas     |
| RX Power underdriven                           |                | opuer      | .c,       | 001.          | 520 1111       | 12        | 050.520            | miliz    | <u>├</u>    |
| 1st Service Option                             |                | CDMAI      | Power     | -60           | .00 dB         | m         |                    |          |             |
| Voice Coder                                    |                | SID        |           | 20            | 004            | NID       |                    | 65535    | Go to       |
| Forward Reverse                                |                |            |           |               |                |           |                    |          |             |
| Radio Configuration                            |                |            |           |               |                |           |                    |          |             |
| FCH MUX Option hex hex                         |                | Event      | log       |               |                |           |                    |          | Routing     |
| SCHO MOX Option nex nex                        |                | 16:53:0    | 07: RTT   | UDA is a      | ictive         |           |                    | <b></b>  |             |
|                                                |                | 16:53:0    | 06: Sign  | nal On        |                |           |                    |          |             |
| MS Info 👻                                      |                | 16:53:0    | 01: Link  | Handler       | Version        | : 05.90_5 | 3A222D             | 7        |             |
|                                                |                | 16:53:0    | D1: Link  | Handler       | Slot: A1       | 000 (4)   |                    |          |             |
| Dialed Number                                  |                | 16:53:0    | J1: Link  | Handler       | IP: 172.       | 22.1.30   |                    | <b>_</b> | $\vdash$    |
| Global Emergency Call                          |                |            | <b>.</b>  |               |                |           |                    |          |             |
| MS Protocol Revision                           |                | Mobile     | Station   | i Contro      | I              |           |                    |          |             |
|                                                |                | Precon     | figuratio | n values:     |                |           |                    |          |             |
|                                                |                | 1st Sen    | vice Opti | ion SO        | 68 (Sp         | eech)     |                    | +        | Rignaling   |
|                                                |                |            |           | Eon           | vard/Re        | verce     |                    |          | Parameter   |
| MEID                                           |                | Desilie of |           |               | varunto        | 10130     |                    | CI/      | - diditotor |
| Max EIRP                                       |                | Radio C    | ontigura  | $\frac{3}{3}$ |                |           | <u>н</u> -Р        | SN       | CDMA2000    |
| MS IPv4 Address                                |                |            |           |               |                |           |                    |          | Signaling   |
| IMS IPv6 Prefix                                |                |            |           |               |                |           |                    |          | Run         |
| Connect<br>1st SO                              | Send<br>Broado | ast        | Send S    | sмs           |                |           |                    |          | Config      |

### Figure 6-2 – Connection Status.

- 3. Verify you have the same settings as are displayed on this screen.
- 4. Click Config and a screen like the following displays.

| 🚯 CDI  | CDMA2000 Signaling Configuration | ×                     |      | CDMA2000  |
|--------|----------------------------------|-----------------------|------|-----------|
| Conn   | Scenario                         | Standard Cell         |      | CDM42000  |
| Cell   |                                  |                       | -    | TX Meas   |
| Mohilo | -Enable Speech Codec             | M                     |      |           |
| Bildow | ⊟ System                         |                       |      | CDMA2000  |
|        | E RF Output (TX)                 |                       |      | RX Meas   |
| FCH M  | Connector                        | RF1COM 💌              | Hz   |           |
| SCHO   | Converter                        | RFTX1 -               |      |           |
| Euro   | External Attenuation             | 20.00 dB              | 5535 | Go to     |
| Even   | ⊟-RF Input (RX)                  |                       |      |           |
| 14:40  | Connector                        | RF1COM -              |      |           |
| Not F  | Comvertor                        |                       |      | Routing   |
| 14:40  | Converter                        |                       |      |           |
|        | External Attenuation             | 20.00 dB              |      | 1         |
| MS Ir  |                                  |                       |      |           |
| Dia    | Band Class                       | BC U: Korean Cellular | •    |           |
| Gle    | Channel                          | 384 Ch                |      | 1         |
| M8     | -Forward Link Frequency          | 881.5200000 MHz       | PSK  |           |
| MC     | Reverse Link Frequency           | 836.5200000 MHZ       |      | Ļ         |
| NN     | DS Frequency Offiset             | U.U KIIZ              |      | Signaling |
| FS     |                                  | -60.00 dBm            |      | Parameter |
| ME     | -Output Power                    | -60.00 dBm            |      |           |
| Ma     | Expected Power Mode              | Open Loon Bule        |      | CDMA2000  |
| MS     | Expected Fower Mode              |                       |      | Sig       |
| IBM    | Manilal Exported Dower           | 1.00 ABM              |      |           |
|        | Connect<br>1st SO                | Send SMS              |      | Config    |
|        |                                  |                       |      |           |

Figure 6-3 – CDMA Configuration Screen 1.

5. Configure the CMW per the following screen shots.

| CDI TO CDMA2000 Signaling Configuration |                                                                  |                                      |                      |                   |     |          | CDMA2000               |
|-----------------------------------------|------------------------------------------------------------------|--------------------------------------|----------------------|-------------------|-----|----------|------------------------|
| Conn<br>Cell                            | CDMA Power                                                       | -60.00 dBm                           |                      |                   | *   | <u> </u> | CDMA2000<br>TX Meas    |
| Mobile<br>FCH M                         | Expected Power Mode<br>Manual Expected Power                     | Open Loop Rule -<br>0.00 dBm         |                      |                   |     | Hz       | CDMA2000<br>RX Meas    |
| SCH0<br>SCH0<br>Even                    | -AWGN Level                                                      | Normal ▼<br>□ 0.00 dB                |                      |                   |     | 5535     | Go to                  |
| 14:40<br>14:40<br>Not F<br>14:40        | ⊡-Physical Layer<br>1st Service Option<br>Radio Configuraton (Fw | SO 68 (Speech)<br>3/3 H-             | PSK                  |                   |     |          | Routing                |
| 14.40                                   | ⊟Code Channels                                                   | Level                                | Spreading<br>Factor  | Walsh<br>Code     | QOF |          |                        |
| MS Ir<br>—Dia<br>—Gia<br>—ME            | PICH<br>Sync<br>PCH<br>ECH                                       |                                      | 64<br>64<br>64<br>64 | 0<br>32<br>1<br>8 | 0   | •<br>PSK |                        |
| MC<br>NN<br>ME<br>ES                    | -SCH0<br>-OCNS<br>-FCH Frame Offset                              | □ -7.00 dB Eb/Nt:<br>▼ -1.47 dB<br>0 | 128                  | 35                | 0   |          | Signaling<br>Parameter |
| Ma<br>MS<br>MS                          | SCHO Frame Offset                                                | U<br>Forward<br>1                    | Reverse<br>1         |                   | ×   |          | CDMA2000<br>Sig<br>ON  |
|                                         | Connect<br>1st SO                                                |                                      | Send                 | SMS               |     |          | Config                 |

Figure 6-4 – CDMA Configuration Screen 2.

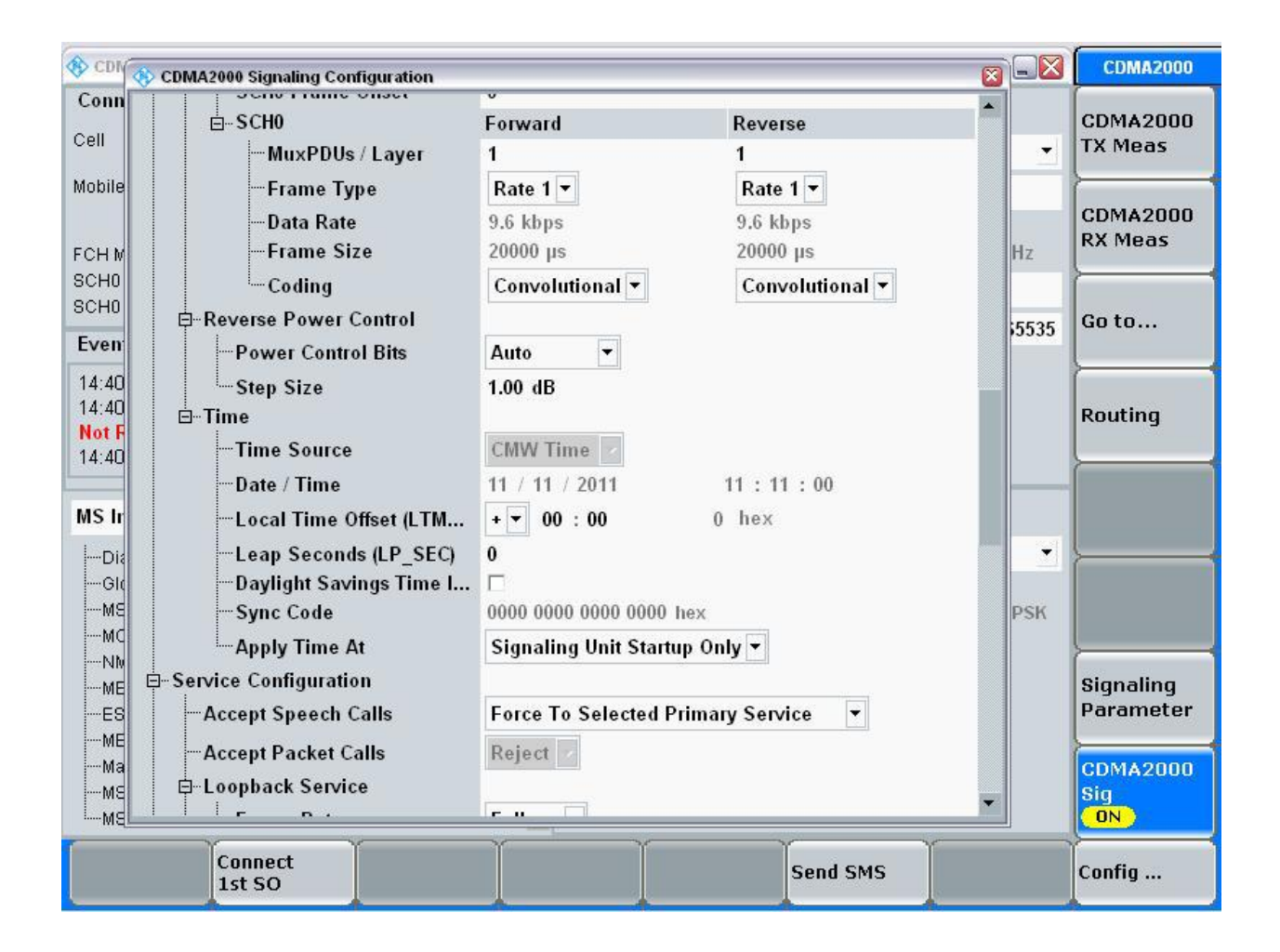

Figure 6-5 – CDMA Configuration Screen 3.

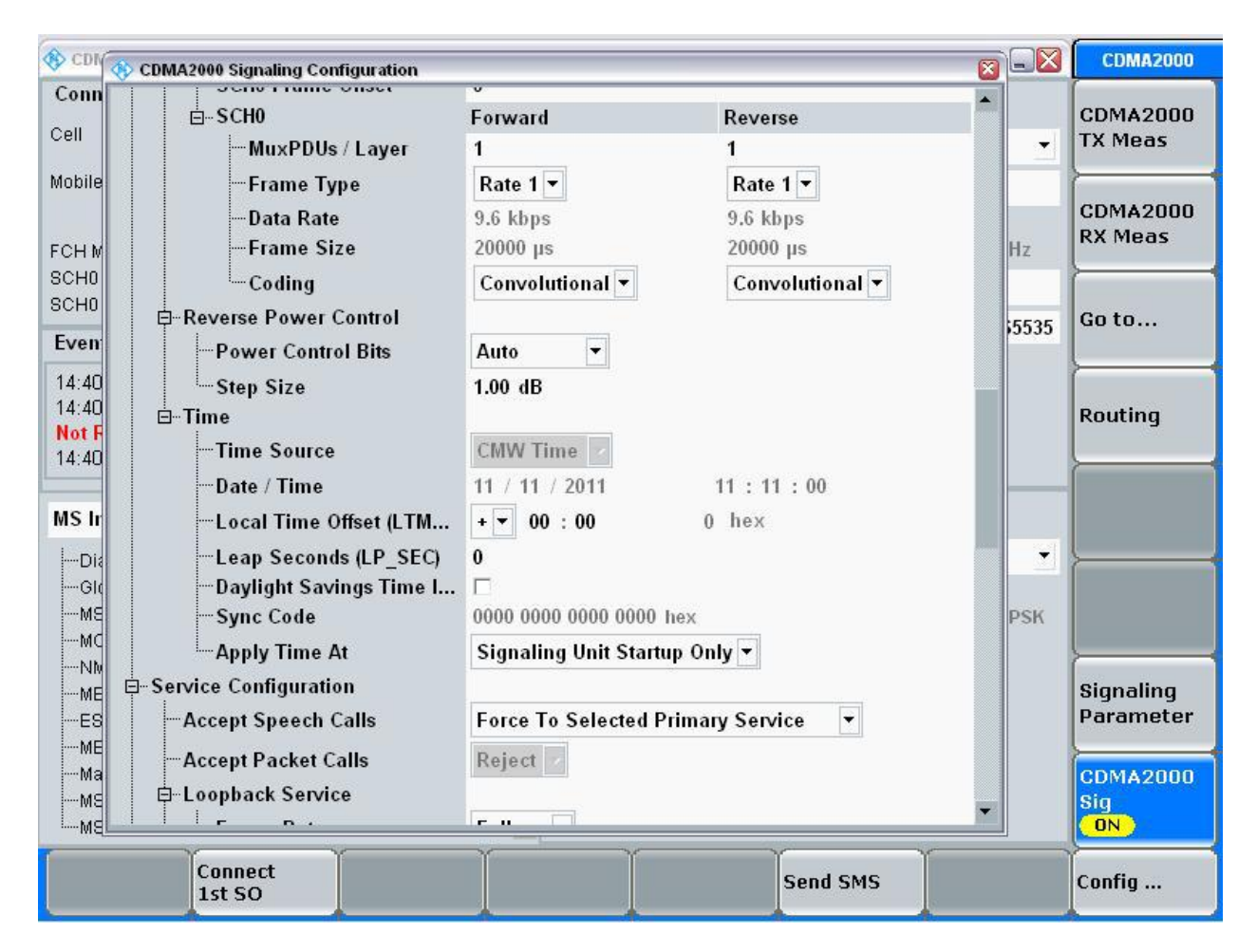

Figure 6-6 – CDMA Configuration Screen 4.

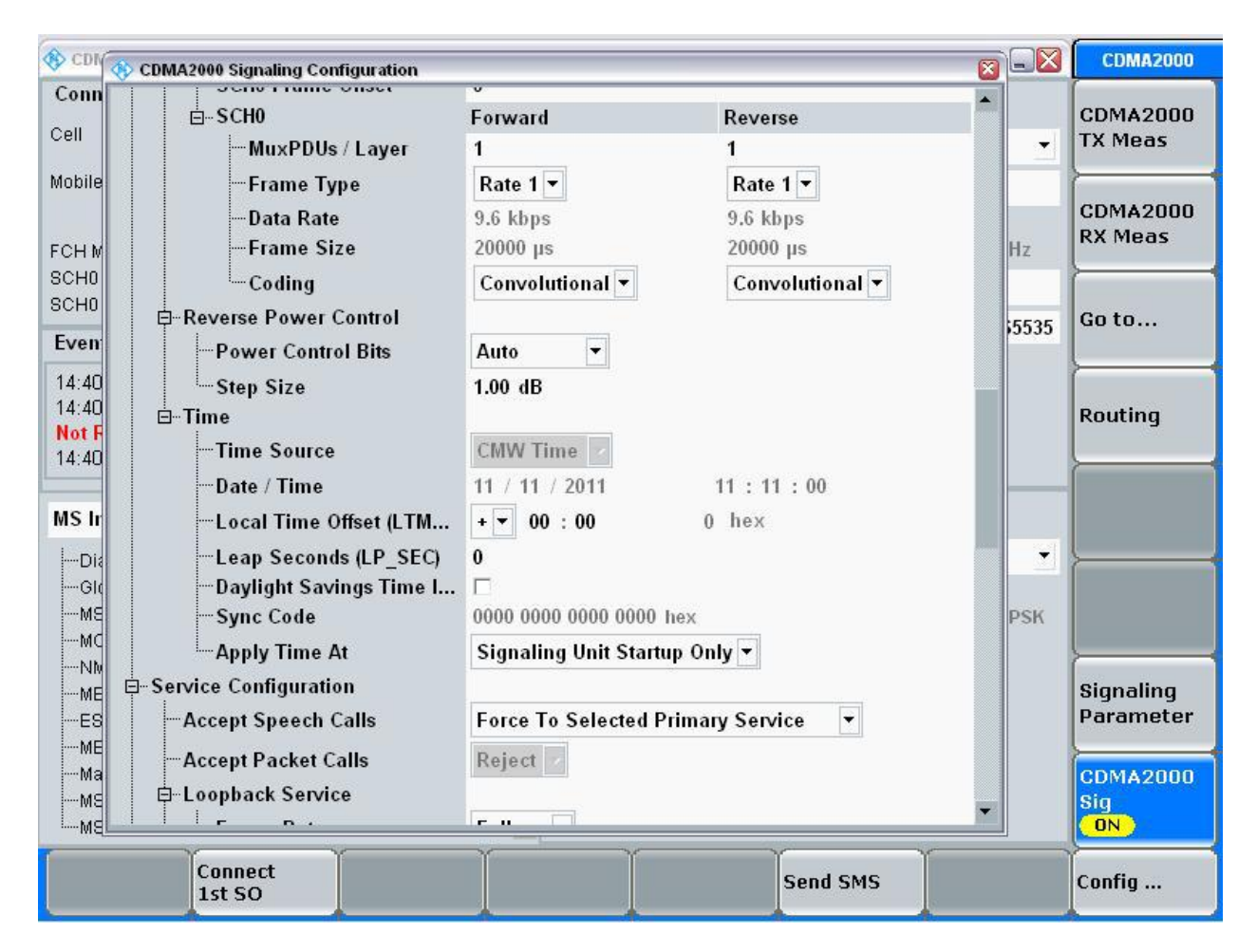

Figure 6-7 – CDMA Configuration Screen 5.

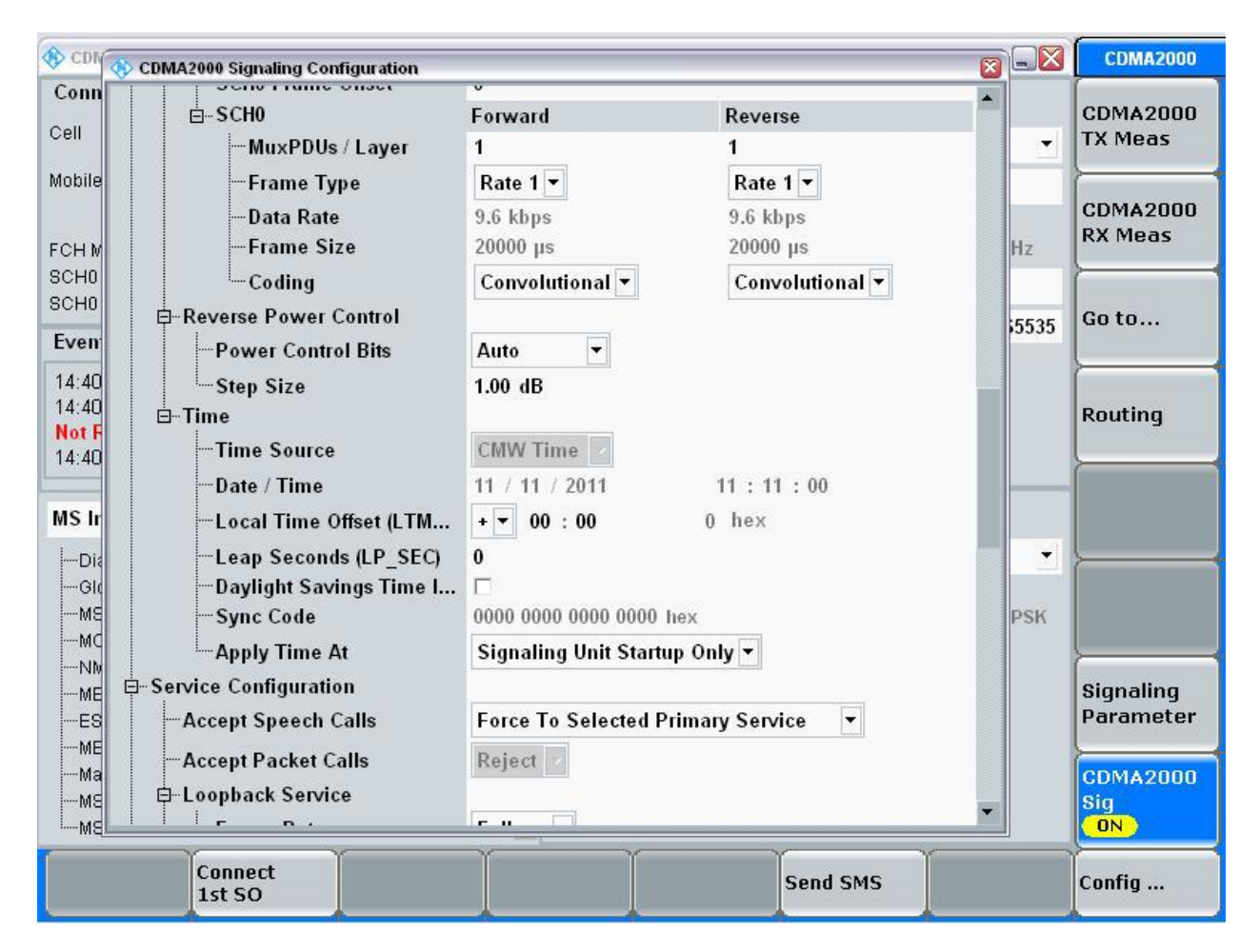

Figure 6-8 – CDMA Configuration Screen 6.

This completes the configuration.